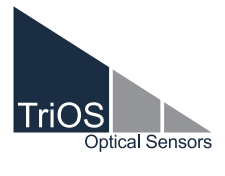

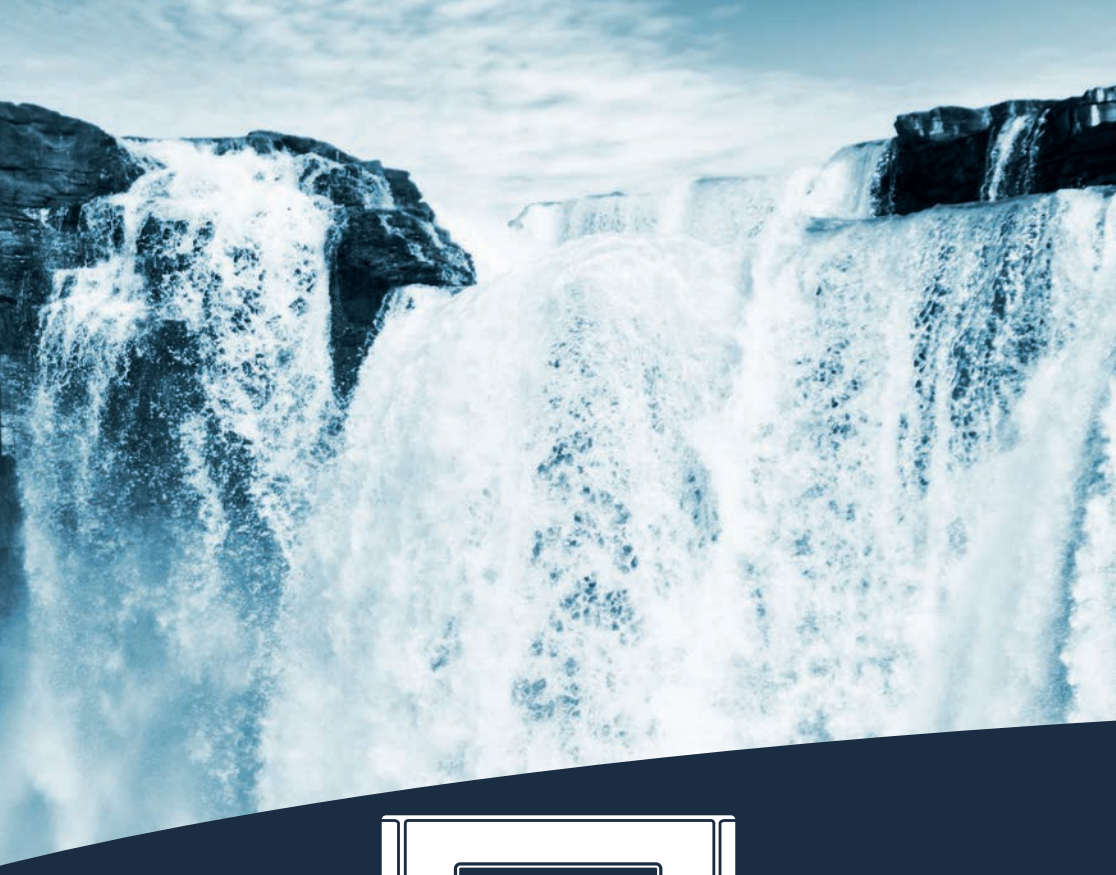

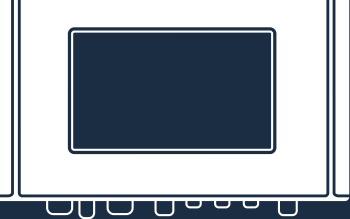

OPERATING INSTRUCTIONS

### TABLE OF CONTENTS

### Table of Contents

| 1 General Information                       | :  |
|---------------------------------------------|----|
| 1.1 Introduction                            | 2  |
| 1.2 Health and Safety Information           |    |
| 1.3 Warnings                                |    |
| 1.4 User- and Operating Requirements        |    |
| 1.5 Intended Use                            | 4  |
| 1.6 Disposal Information                    | Ę  |
| 1.7 Certificates and Approvals              | Ę  |
| 2 Introduction                              | (  |
| 2.1 Product Identification                  | 6  |
| 2.2 Scope of Delivery                       | 7  |
| 2.3 Product Structure                       | 7  |
| 2.4 Control Elements                        | 8  |
| 2.4.1 Display                               | 8  |
| 2.4.2 Status LED                            | 8  |
| 3 Commissioning                             | ę  |
| 3.1 Power Supply                            | ę  |
| 3.2 Sensor interfaces                       | ę  |
| 3.3 Outputs                                 | 1( |
| 3.4 Menu                                    | 1( |
| 3.4.1 Main Menu                             | 1( |
| 3.4.2 Sensor                                | 11 |
| 3.4.3 Display                               | 11 |
| 3.4.4 Options                               | 14 |
| 3.4.5 Data                                  | 17 |
| 3.4.6 Info                                  | 17 |
| 3.4.7 Power and Home                        | 18 |
| 4 Use                                       | 19 |
| 4.1 Mounting                                | 20 |
| 4.2 Electrical Installation                 | 23 |
| 4.2.1 Operation with AC Voltage             | 23 |
| 4.2.2 Operation with DC Voltage             | 25 |
| 4.2.3 Prioritized Supply Voltage            | 26 |
| 4.3 Connection of the Sensors               | 27 |
| 4.3.1 Moving Average                        | 32 |
| 4.3.2 Smoothing                             | 33 |
| 4.3.3 Warning Levels                        | 34 |
| 4.4 Calibration Wizard                      | 34 |
| 4.5 Installation of Compressed Air Flushing | 37 |
| 4.6 Data Storage                            | 39 |
| 4.7 Recovery                                | 4  |

| 5 Advanced Use                             | 42 |
|--------------------------------------------|----|
| 5.1 Data Export                            | 42 |
| 5.2 Analog Output                          | 43 |
| 5.3 Relay and Buzzer                       | 46 |
| 5.4 Modbus RTU                             | 50 |
| 5.5 Network                                | 53 |
| 5.6 External Trigger                       | 55 |
| 6 Malfunction and Maintenance              | 56 |
| 6.1 Cleaning and Upkeep                    | 56 |
| 6.1.1 Cleaning the Enclosure               | 56 |
| 6.1.2 Manual Sensor Cleaning               | 56 |
| 6.2 Maintenance and Inspection             | 56 |
| 6.2.1 Service mode                         | 56 |
| 6.2.2 Checking the Analog Outputs          | 57 |
| 6.2.3 Checking the Valve                   | 58 |
| 6.2.4 Checking the Relay                   | 58 |
| 6.2.5 Working on the Compressed Air System | 59 |
| 6.2.6 Replacing a sensor                   | 59 |
| 6.3 Troubleshooting                        | 60 |
| 6.3.1 Changing the Fuse                    | 60 |
| 6.3.2 Measuring the Output Voltage         | 62 |
| 6.3.3 Sensor is not displayed              | 63 |
| 6.3.4 Calling up the Recovery Point        | 65 |
| 6.3.5 Modbus Server Problems               | 66 |
| 6.3.6 Support Info                         | 67 |
| 6.3.7 Software Update                      | 67 |
| 6.4 Return                                 | 68 |
| 7 Technical Data                           | 69 |
| 7.1 Technical Specifications               | 69 |
| 7.2 External Dimensions                    | 71 |
| 8 Accessories                              | 72 |
| 8.1 AirShot2                               | 72 |
| 8.2 Modbus Distributor Box                 | 72 |
| 8.3 Compass                                | 72 |
| 8.4 TAMMO / AdamE                          | 72 |
| 9 Warranty                                 | 73 |
| 10 Customer Service                        | 74 |
| 11 Contact                                 | 75 |
| 12 Keyword Index                           | 76 |
| 13 FAQ - Frequently Asked Questions        | 78 |
| Annex                                      | 82 |

### General Information // TriBox3

# 1 General Information

#### 1.1 Introduction

Welcome to TriOS.

Thank you for choosing our TriBox3 controller.

The TriBox3 is a measurement and control unit for all TriOS sensors. The controller has four sensor interfaces, which support RS-232 and RS-485. In addition to the Modbus RTU, various other protocols are available. A built-in valve allows the use of compressed air cleaning of the sensors. The TriBox3 also offers a USB connection and the option of connecting to a network using a wireless or Ethernet interface. There are also six completely configurable outputs (4...20 mA) available to integrate the TriBox3 into other data acquisition systems. An integrated relay can be used to trigger alarms or to control external devices. Features such as low power consumption, a robust aluminium housing and a range of interfaces make these suitable for all applications that have to do with environmental monitoring, drinking water, wastewater treatment plants and many other areas.

In this manual, you will find all the information you need to commission and use the TriBox3. You can find the technical specifications and the dimensions in Chapter 7.

Please note that the user is responsible for complying with local and national regulations on the installation of electronic devices. Any damage caused by incorrect use or unprofessional installation will not be covered by the warranty. All sensors and accessories supplied by TriOS Mess- und Datentechnik GmbH must be installed and operated in accordance with the specifications provided by TriOS Mess- und Datentechnik GmbH. All parts were designed and tested in accordance with international standards on electronic instruments. The device meets the requirements of the international standards on electromagnetic compatibility. Please use only original TriOS accessories and cables to ensure smooth and professional operation of the devices.

Please read this manual carefully before using the device and keep this manual on hand for future use. Before commissioning the controller, please make sure that you have read and understood the following safety precautions. Always make sure that the controller is correctly operated. The safety precautions described on the following pages should ensure the smooth and correct operation of the device and any additional associated devices and should prevent injuries to yourself or other persons and damage to other equipment.

### NOTICE

If the translation is at all different from the original German text, the German version is binding.

#### Software Updates

This manual refers to software version 1.5.4. From time to time TriOS Mess- und Datentechnik GmbH publishes software updates for the TriBox3. These updates include bug fixes, new features and options.

#### Copyright Notice

All content in this manual, i.e. texts, photographs and graphics, are protected by copyright. Unless expressly stated otherwise, TriOS Mess- und Datentechnik GmbH is the owner of the copyright. Persons who violate the copyright shall be liable pursuant to § 106 et seq of the copyright law, they will be warned at their own expense and must pay compensation.

#### 1.2 Health and Safety Information

This manual contains important information about health and safety rules. This information is labelled according to the international specifications of ANSI Z535.6 ("Product safety information in product manuals, instructions and other collateral materials") and must be strictly followed. The distinction is made between the following categories:

| A DANGER          | Danger warning / will lead to serious injury or death |       |
|-------------------|-------------------------------------------------------|-------|
|                   | Warning / may lead to serious injury or death         | Co    |
| <b>A</b> CAUTION  | Caution / may cause moderate injury                   |       |
| NOTICE Can        | result in damage to property                          | loed  |
| Tip / Useful Info | ormation                                              | Advan |

#### Warning symbols

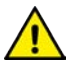

General warning sign, Follow all safety instructions associated with this symbol to avoid injury. When attached to the unit, refer to the operating or safety information in the manual.

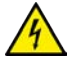

Warning, possibility of electric shock

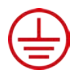

This symbol indicates that the marked part must be connected to a protective earth conductor. If the instrument does not have a mains plug on a cable, connect the protective earth to the protective earth terminal.

|     | • |
|-----|---|
|     | 5 |
|     |   |
| 1 1 |   |
| 1 1 |   |
|     |   |
|     |   |

Electrical appliances marked with this symbol must not be disposed of in the normal public waste system. Return old appliances to the manufacturer. The manufacturer will dispose of the appliances at no cost to the user.

#### **Electromagnetic Waves**

Devices that radiate strong electromagnetic waves can influence the measurement data or result in a malfunction of the sensor. Avoid using the following devices in the same room as the TriOS sensors: mobile phones, cordless phones, transmitters/ receivers and other electrical devices that produce electromagnetic waves.

#### 1.3 Warnings

- Make sure never to put damaged products into operation. After receiving the package, examine the device for any damage due to transport.
- · Read the operating instructions carefully before beginning any installation or maintenance work.
- Make sure that the mains power cable is not damaged. Make sure that no heavy objects are placed on the mains power cable and that the cable is not kinked. Make sure that the mains power cable is not run near hot surfaces.
- If the cable is damaged, it must be replaced with an original part by the customer service of TriOS Messund Datentechnik GmbH.
- Stop operation of the sensor in the event of excessive heat development (i.e. if it is hot to the touch). Switch off the controller immediately and unplug the mains power cable from the power supply. Please contact your dealer or the TriOS customer service.
- Never try to disassemble or modify a part of the controller if such a procedure is not explicitly described in this manual. Inspections, modifications and repairs may only be carried out by the dealer or by qualified experts authorized by TriOS.
- Devices from TriOS Mess- und Datentechnik GmbH meet the highest safety standards. Repairs to the device must be carried out by TriOS Mess- und Datentechnik GmbH or by a workshop authorized by TriOS. Faulty, improper repairs can result in accidents and injuries.

# 

TriOS does not guarantee the plausibility of the measured values. The user is always responsible for the monitoring and interpretation of the measured values.

#### 1.4 User and Operating Requirements

The TriBox3 has been developed for use in industry and science. The target group for the operation of the controller is technically skilled staff in plants, sewage treatment plants, water plants and institutes. We assume that the personnel are sufficiently qualified for operation and installation based on their professional training and experience. The personnel must be able to correctly understand and implement the safety labels and information on the packaging and in the package inserts.

#### 1.5 Intended Use

The TriBox3 is intended to control supported sensors and collect, process and store measurement data. Its use is described in this manual. Please note the technical data of the controller. Any other use is not considered to be in compliance with the intended use.

According to current scientific knowledge, the device is safe to use when it is handled according to the instructions in this user manual.

#### 1.6 Disposal Information

At the end of the device's life or use, the device and its accessories can be returned to the manufacturer for environmentally friendly disposal (see address below). Please contact us for more details before you send the device back.

Address of manufacturer:

 TriOS Mess- und Datentechnik GmbH

 Bürgermeister-Brötje-Str. 25

 D-26180 Rastede

 Germany

 Telephone:
 +49 (0) 4402
 69670 - 0

 Fax:
 +49 (0) 4402
 69670 - 20

#### 1.7 Certificates and Approvals

This product meets all the requirements of the harmonized European standards. It therefore meets the legal requirements of the EU guidelines. TriOS Mess- und Datentechnik GmbH confirms the successful testing of the product by affixing the CE marking (see annex).

### Introduction // TriBox3

# 2 Introduction

The TriBox3 is a stationary measurement and control unit for all sensors made by TriOS Mess- und Datentechnik GmbH and for select sensors made by other manufacturers.

The system supplies power to the sensors and stores all measurement values, which can be displayed in various types of representations (numerical or graphical output). In addition, the TriBox3 assumes control of the entire measurement process as well as monitoring the measurement values.

A potential-free relay output (changeover contact) can be used for external control tasks. The relay switches when a freely definable limit of a measurement parameter is exceeded or falls short, and an alarm or external devices, such as pumps, etc., can be controlled.

A compressed air system can be installed to clean the optical sensors. For this purpose, a compressed air valve is installed in the TriBox3 that can switch in adjustable intervals and thus trigger compressed air cleaning in combination with a compressed air source.

In combination with the nano-coated glass panes in most optical sensors made by TriOS Mess- und Datentechnik GmbH, this makes for a very effective antifouling strategy.

Protection against water jets (IP65) allows operation in moist environments and extends the area of use when properly installed.

The measurement values are shown on a large TFT color display (resolution of 800x480 pixels) and saved internally on an SD card. The measurement values that are saved can be exported with a USB stick and then processed in a spreadsheet.

For wireless data transfer (measurement data, calibration files and service settings), the TriBox3 can be equipped with a WiFi module.

Six integrated analog outputs (4...20mA) allow the TriBox3 to be integrated into an SPS or other control system.

The device is operated via a capacitive touch screen which lets the user navigate the menu structure. The user can adjust all settings right on the device.

#### 2.1 Product Identification

The TriBox3 is available in three versions: with 4-digit serial number with and without WiFi and with 8-digit serial number, especially for the EGC Water Analyzer.

There is a rating plate on the product with the following information that you can use to uniquely identify the product:

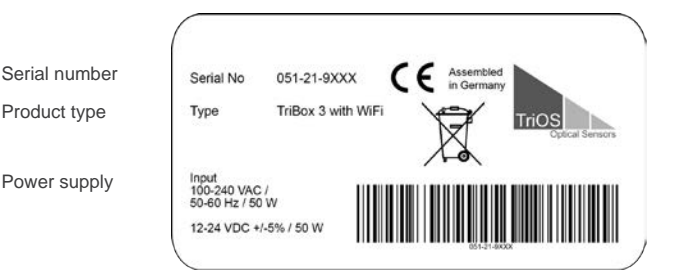

### TriBox3 // Introduction

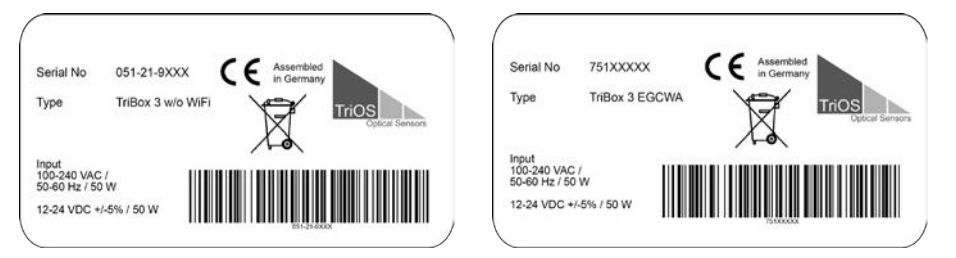

In addition to the product bar code, the rating plate includes the TriOS Mess- und Datentechnik GmbH logo and the C€quality label.

Please note that the specifications given here are for illustration purposes only and may deviate depending on the version of the product.

#### 2.2 Scope of Delivery

The delivery contains the following components:

- · TriBox3 with installed mains power cable and Schuko plug for operation in dry rooms
- Operating Instructions
- Accessories (if applicable)

### Keep the original packaging of the device in case it needs to be returned for maintenance or repairs.

#### 2.3 Product Structure

The following figure shows the main interfaces of the TriBox3.

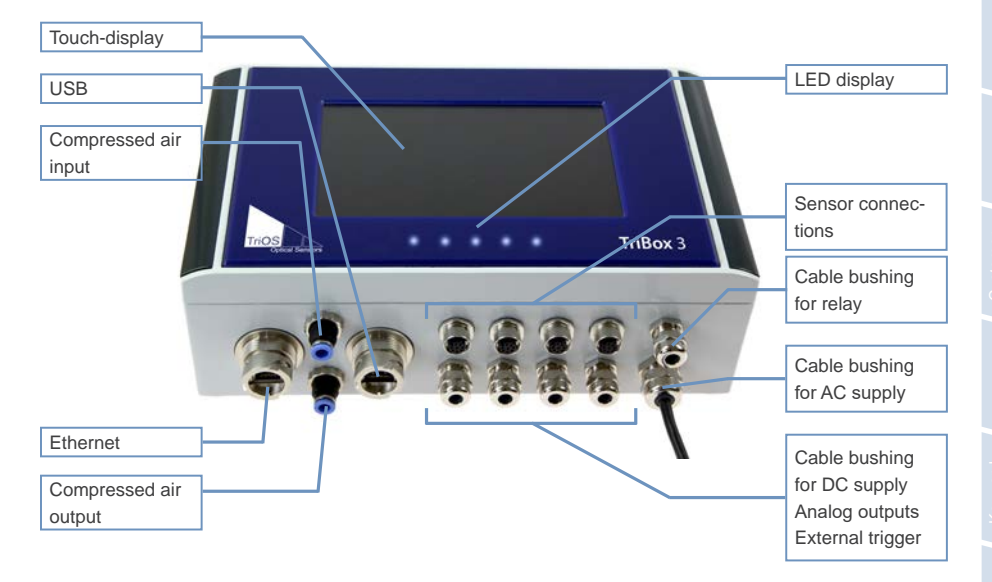

#### 2.4 Control Elements

#### 2.4.1 Display

The TriBox3 has a capacitive touch-display with a resolution of 800x480 pixels. The display is not controlled by pressure, rather by touch or light tapping. It can be operated with bare fingers or with a special touch pen.

Com

**NOTICE** The use of sharp or pointed objects when operating the touch-display can cause damage to the display.

The main screen as well as the fixed control elements to the right and above can be configured individually. The measurement values/spectra and the device configuration of the TriBox3 can be represented by the user using different displays. With the touch screen, the various displays can be selected by "swiping" or touching.

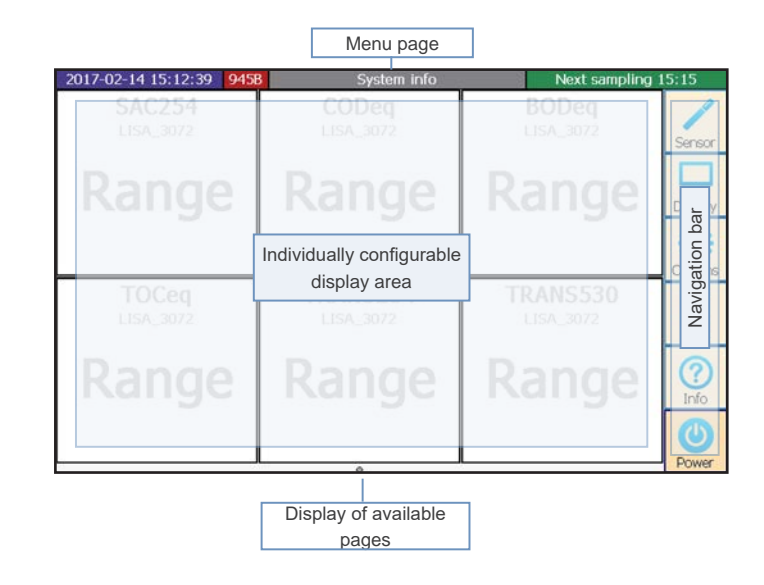

#### 2.4.2 Status LED

flashing in service mode
 active power supply for the sensor (see chapter 3.4.4)
 measurement active
 cleaning active

## 3 Commissioning

This chapter deals with the commissioning of the controller up to the first function test. Please pay particular attention to this section and follow the safety precautions to protect the product from damage and yourself from injury.

Before the sensor is put into operation, it is important to ensure that all connections are connected correctly.

#### 3.1 Power Supply

Plug the provided power supply cable into a Schuko socket that has been professionally installed. To protect against overloading, the device has internal glass tube fuses.

| If you need to replace a defective fuse, first unplug the power supply and use<br>only fuses of the same type. Make sure you have completely eliminated the<br>error before putting the device back into operation. |
|----------------------------------------------------------------------------------------------------|
|                                                                                                    |

**A DANGER** Danger to life due to electric shock. A residual current circuit breaker with a maximum ignition current of 30 mA must be used. A surge protector should be used for outdoor installations.

The Tribox3 uses the following fuses:

| Fuse F1        | 1A, 250 V, time-lag, 5x20mm; item no. 00P100009              |
|----------------|--------------------------------------------------------------|
| Fuse F2 and F3 | 4A, 125 V, fast-blow, SMD without holder; item no. 00P100008 |
| Fuse F4 to F14 | 1A, 125 V, fast-blow, SMD without holder; item no. 00P100007 |
|                |                                                              |

The TriBox3 requires a secure power supply within the voltage range of 100 VAC to 240 VAC with a mains frequency of 50 Hz to 60 Hz. The power supply must be secured according to the local safety standards.

The TriBox3 is shipped with a mains power cable that can be replaced by an alternative customer-specific cable if necessary (see chapter 4.2.1). The Tribox3 can also be powered by 12 – 24 VDC (see chapter 4.2.2).

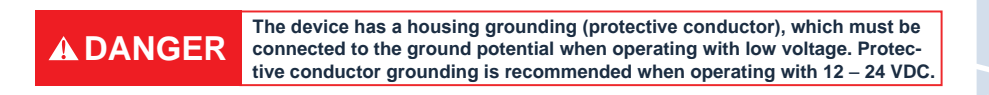

#### 3.2 Sensor interfaces

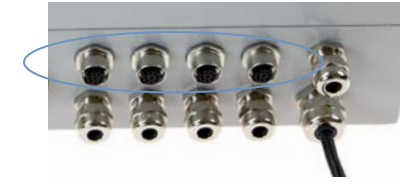

The TriBox3 is equipped with four female M12 sensor interfaces. The interfaces support RS-232 and RS-485 and can be set for the serial TriOS protocol, Modbus RTU and other special protocols.

### Commissioning // TriBox3

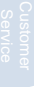

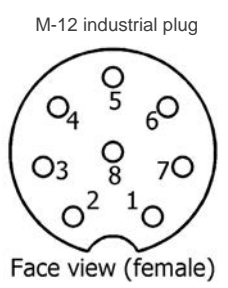

1. RS-232 TX / RS-485 A

- 2. RS-232 RX / RS-485 B
- 3. not connected
- 4. not connected
- 5. not connected
- 6. +12 VDC
- 7. GROUND
- 8. +24 VDC

### The designations of the data lines can be seen from the TriBox3. For example, RS-232 RX is the receiving line and RS-232 TX is the transmission line of the TriBox3.

#### 3.3 Outputs

The TriBox3 has six analog outputs. The four cable glands at the bottom left of the image are not normally assigned, whereas the lower right cable bushing is intended for the mains power cable and therefore also has a larger cross section. When delivered, the mains power cable is already installed at this location. The upper right cable bushing is intended for the relay.

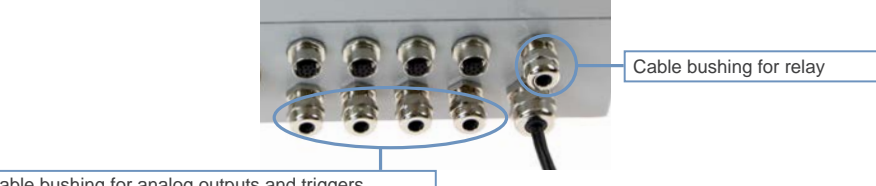

#### Cable bushing for analog outputs and triggers

#### 3.4 Menu

After installation, the TriBox3 can be switched on by switching on the power supply.

#### 3.4.1 Main Menu

The main menu can be seen in the navigation bar on the right side of the display. This is always visible regardless of the submenu currently displayed, so that the user can switch between menu items at any time.

| Sensor      |
|-------------|
| Display     |
| Options     |
| Data        |
| (?)<br>Info |
| Power       |

Sensors and COM ports Display and settings

Display configuration

System settings

Export and import of data

Device information and support contact

Switch off display or restart TriBox3

#### 3.4.2 Sensor

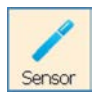

The "Sensor" button opens a submenu that displays the four COM ports, with sensors if applicable. If there are no sensors connected or if they are not recognized by the TriBox3, the "Sensor" submenu displays the following:

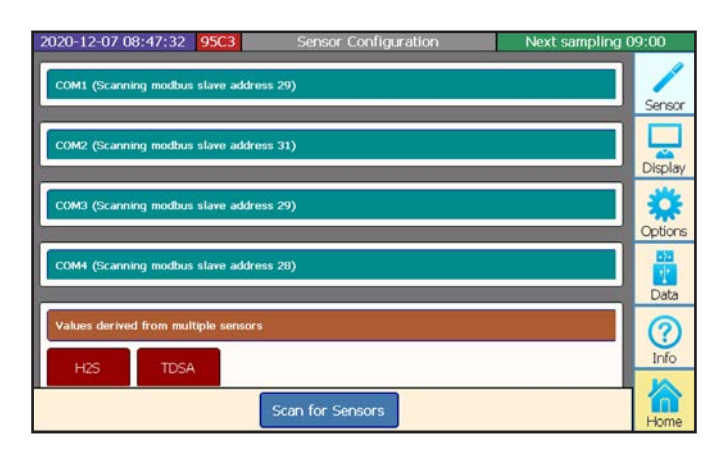

If a sensor is connected and is not shown on a COM port, a device search of all COM ports is initiated by pressing on the "Scan for Sensors" button in the lower area of the "Sensor" submenu.

If a connected sensor is not displayed after scanning the COM ports, check the compatibility of the sensor and COM port settings (see chapter 4.3 and 6.3.3).

#### 3.4.3 Display

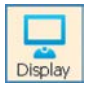

The "Display" button opens a submenu that shows displays which are already configured and allows reconfiguration. It also allows the creation and configuration of new displays.

| 2020-12-07 09:01:31        | 95C3 | Display          | Configuration      | Next sampling      | 09:15   |
|----------------------------|------|------------------|--------------------|--------------------|---------|
| Sample values<br>OPUS_7053 | S/   | AC254<br>SA_3072 | CODeq<br>LISA_3072 | BODeq<br>LISA_3072 | Sensor  |
|                            | R    | ange             | Range              | Range              | Display |
|                            | Т    | OCeq             | TRANS254           | TRANS530           | Options |
|                            | R    | ange             | Range              | Range              | Data    |
|                            |      |                  |                    |                    | Info    |
|                            | age  | Rename           | Delete             |                    | Home    |

### Commissioning // TriBox3

For example, select "Sample values" and then press the arrow up to move this display in the entire order.

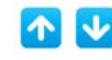

Change the position of a selected display in the entire order.

| 2020-12-07 08:54:04 9      | 5C3 Display         | Configuration         | Next sampling         | 09:00  |
|----------------------------|---------------------|-----------------------|-----------------------|--------|
| OPUS_7053<br>Sample values | SAC254<br>LISA_3072 | CODeq<br>LISA_3072    | BODeq<br>LISA_3072    | Senso  |
|                            | Range               | Range                 | Range                 | Displa |
|                            | TOCeq<br>LISA_3072  | TRANS254<br>LISA_3072 | TRANS530<br>LISA_3072 | Optio  |
|                            | Range               | Range                 | Range                 | Dat    |
| New page                   | Rename              | Delete                |                       | Info   |

"Sample values" is already available when commissioning the device.

Create new display.

1. Select a page layout from the options displayed.

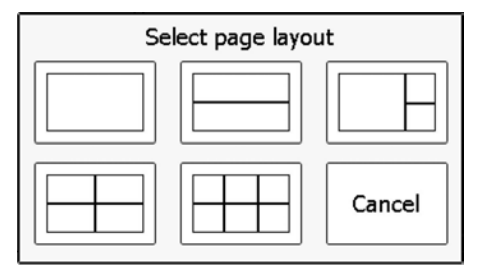

2. Click on any field of the selected page layout.

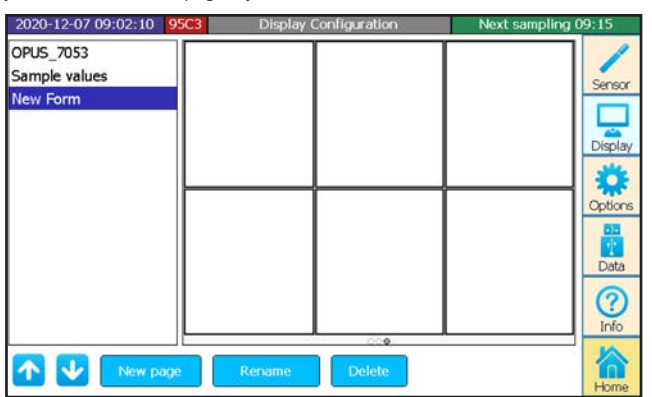

### TriBox3 // Commissioning

3. Select what is to be displayed: the current value, the values over a certain period of time as a hydrograph or a spectrum.

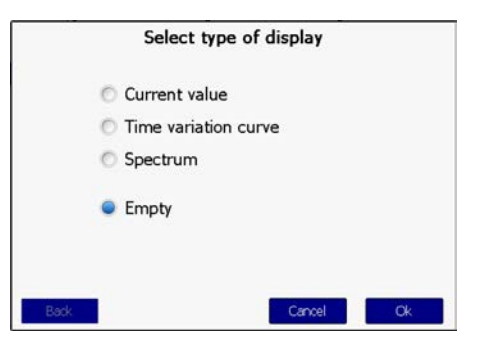

 current value
 current measurement value as a number (scaled value)

 time variation curve
 representation of the measurement value over time

 spectrum
 for spectral probes, representation of the measurement value over the wavelength

4. Select the sensor and the parameter and confirm by clicking "OK".

| 2020-12-07 09:0           | 02:10 95C3                           | Display C | onfiguration                                                                                 | Next sampling | 09:15                        |
|---------------------------|--------------------------------------|-----------|----------------------------------------------------------------------------------------------|---------------|------------------------------|
| OPUS_7053                 |                                      | Select it | tem to display                                                                               |               | 1                            |
| Sample values<br>New Form | LISA_3072<br>OPUS_7053<br>Calculated |           | SAC254 [1/m]<br>CODeq [mg/l]<br>BODeq [mg/l]<br>TOCeq [mg/l]<br>TRANS254 [%]<br>TRANS530 [%] | _             | Sensor<br>Display            |
| <b>←</b>                  | Back<br>New page                     | Rename    | Cancel                                                                                       | Ok            | Data<br>Data<br>Info<br>Home |

### Commissioning // TriBox3

5. The selected parameter of the selected sensor will be displayed in the selected window.

| 2020-12-07 08:55:29 95C3   | Display Configuration | Next sampling 09:00 |
|----------------------------|-----------------------|---------------------|
| OPUS_7053<br>Sample values | SAC254                | Sensor              |
| New Form                   | Range                 | Display             |
| $\vdash$                   |                       | Options             |
|                            |                       | Data                |
|                            |                       | (?)<br>Info         |
| New page                   | Rename Delete         |                     |

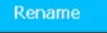

Rename the selected display.

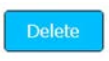

Delete the selected display.

#### 3.4.4 Options

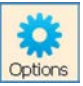

The "Options" button opens a submenu that allows you to set general settings, define measurement and cleaning intervals, control the relay and buzzer and configure the analog outputs.

| 2020-12-07 09:06:33 95C3 New Form (1/1) | Next sampling 09:15 |
|-----------------------------------------|---------------------|
| <     System settings                   | /                   |
| General settings                        | > Sensor            |
| Network settings                        | > Display           |
| Automatic measurements                  | > 👸                 |
| Cleaning                                | > Option            |
| Relay Control                           | >                   |
| Buzzer Control                          | >                   |
| Analog outputs                          | > Info              |
| Modbus server settings                  | > 🏠                 |
| Service mode                            | Home                |

#### Service Mode

By pressing the "Service mode" button, the TriBox3 can be put into a paused state. As long as the service mode is active, all measured values and analog outputs are held at the last measured value to avoid malfunction alarms when cleaning, etc. Automatic communication with the sensor no longer takes place (cleaning, relays, valves, etc.). Please refer to chapter 6.2.1.

#### General settings

In the subitem "General settings", language and system time can be set. The system must be restarted after selecting the language.

| 2020-1 | 12-07 09:07:18 95C3 | New Form (1/1) |               | Next sampling 09:15 |
|--------|---------------------|----------------|---------------|---------------------|
| <<     | General settings    |                |               | /                   |
| Langu  | uage                |                |               | Sensor              |
| Syste  | m time              | [              | 2020-12-07 09 | 07:18 V Display     |
| Passw  | vord                |                |               |                     |
|        |                     |                |               | Data                |
|        |                     |                |               | Info                |
|        |                     | Service mode   |               | Home                |

In the subitem "General settings", language, system time and password can be set.

#### Network settings

Subitem "Network settings" is dealt with in chapter 5.5.

#### Automatic measurements

The subitem "Automatic measurements" allows configuration of the automatic measurements.

To make use of an automatic measurement interval, this must first be activated by checking the box and setting a measurement interval. For automatic measurement, the sensor must also be activated for automatic measurement (see chapter 4.3).

The power on the COM port can also be switched off after each measurement to save energy and individual measurements can be triggered. If this function is activated, the middle LED in the sensor power supply lights up.

| 2020-12-07 09:08:02 95C3     | New Form (1/1) | Next sampling 09:15 |
|------------------------------|----------------|---------------------|
| < Automatic measurement      | bs             | /                   |
| Automatic activated          |                | Sensor              |
| Raster<br>15 minutes         |                | Display             |
| Start raster at              |                | 00:00:00 🔻          |
| Sensor power down after meas | urement        | Coptions            |
| Take single sample           |                | Execute Data        |
|                              |                | 0                   |
|                              | Service mode   |                     |

### Commissioning // TriBox3

#### Cleaning

The subitem "Cleaning" allows the user to define the cleaning intervals.

| 2020-12-07 09:08:39 95C3      | New Form (1/1) | Next sampling 09 | ):15    |
|-------------------------------|----------------|------------------|---------|
| << Cleaning                   |                |                  | 1       |
| Cleaning activated            |                | <b>P</b>         | Sensor  |
| Cleaning raster<br>15 minutes |                |                  | Display |
| Cleaning Duration<br>5 sec    |                |                  | Cotions |
| Pause before measurement      |                |                  |         |
| Use valve                     |                |                  | Data    |
| Use relay                     |                |                  | Info    |
| Force cleaning now            |                | Execute          | 谷       |
|                               | Service mode   |                  | Home    |

#### Relay control

The subitem "Relay control" is dealt with in chapter 5.3.

#### **Buzzer** control

The subitem "Buzzer control" is dealt with in chapter 5.3.

#### Analog outputs

The subitem "Analog outputs" is dealt with in chapter 5.2.

#### Modbus server settings

The TCP/IP port and the slave address of the Tribox can be changed under "Modbus server settings". Detailed information on the use of the Modbus server mode can be found in chapter 5.4.

| 2020- | 12-07 09:51:02 95C3    | New Form (1/1) | Next sampling 10:00 |
|-------|------------------------|----------------|---------------------|
| <<    | Modbus server settings |                | /                   |
| TCP/  | IP Port                |                | Sensor              |
| Slave | address for Tribox     |                | Display             |
| 1     |                        |                |                     |
|       |                        |                | Options             |
|       |                        |                | Data                |
|       |                        |                | (?)<br>Info         |
|       |                        | Service mode   | Home                |

### TriBox3 // Commissioning

#### 3.4.5 Data

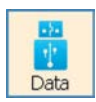

For more information on the menu item "Data", please see chapter 5.1.

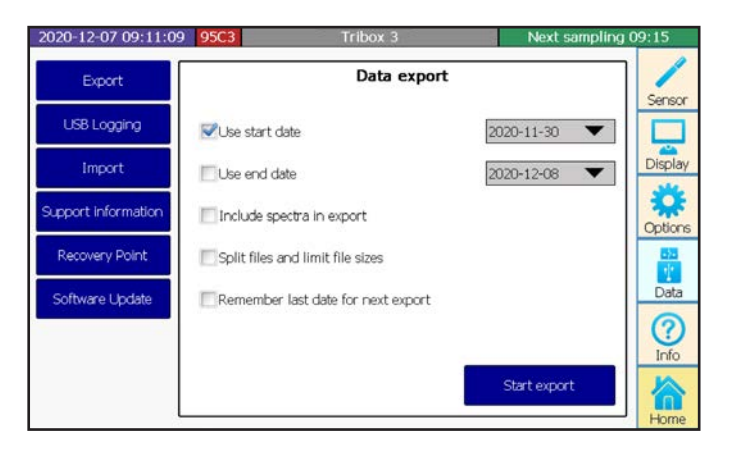

#### 3.4.6 Info

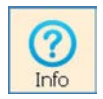

The "Info" button opens a window with system information, messages and the contact data of the nearest contact in case of problems or general inquiries. Before contacting the contact person, please read chapter 6 to ensure you have the right information for efficient troubleshooting.

| 2021-07-06 11:49 | :00 9568 Tribox 3                 | Service mode               |
|------------------|-----------------------------------|----------------------------|
| System info      | Serial number: 9568               |                            |
| Message log      | Data storage available: 250.94 MB |                            |
| Contact:         | Up time: 25 minutes               | Display<br>Options<br>Data |
|                  |                                   |                            |

Genera

### Commissioning // TriBox3

Commi sioning

Use

The "System Info" menu appears automatically when the menu item "Info" is opened. Here you can find information such as the serial number, storage space, etc.

Under "Message log", you will find program messages that are only relevant when contacting support.

Under "Contact", you will find the contact information of the manufacturer.

#### 3.4.7 Power and Home

System info

Message log

Contact

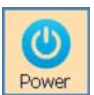

The "Power" button opens a window to restart the TriBox3 or switch off the display (e.g. to save energy in an autonomous measuring station). When the display is off, you can turn it back on by touching the screen again.

| Select one of the following actions |
|-------------------------------------|
| Switch display off                  |
| Reboot Tribox                       |
| Shutdown Tribox                     |
| Cancel                              |
|                                     |

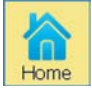

The "Home" button is only visible as long as the configuration menus are open. By pressing this button, the configuration menus are closed and only the displays are still visible.

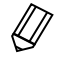

To make sure that all previously entered settings are saved and updated, the controller should be restarted after every reconfiguration. After the restart, a recovery point should be stored.

# 4 Use

The TriBox3 is enclosed in a solid aluminium housing and is designed for outdoor use. The design of the TriBox3 meets the requirements of the IP65 protection class. This means that the internal components are protected against dust and water jets. For optimum operation, the device should be housed in a room or should be covered by a roof to protect against rain.

| NOTICE | Avoid direct sunlight and only operate the system within a temperature range of $0^\circ$ C and $40^\circ$ C. |
|--------|----------------------------------------------------------------------------------------------------|
| ,      |                                                                                                    |

For maintenance and inspection tasks, choose an operation location that is easily accessible.

power supply is disconnected.

| The TriBox3 is delivered with a mains power cable that is only intended for<br>use in dry environments. For outdoor operation, this must be replaced by a<br>suitable power cable.                                                       |
|----------------------------------------------------------------------------------------------------|
|                                                                                                    |
| Risk of death due to electric shock. Due to the unrestricted voltage in the device, installation may only be carried out by trained electronics specialists who are authorized to do so based on their training. The relevant safety and |

A DANGER Risk of death due to electric shock. A fault-current circuit breaker with a maximum ignition current of 30 mA must be used. When installed outdoors, search protection should be used.

VDE regulations must be observed. The device may only be opened when the

A DANGER If the device is permanently connected, a power disconnection device must be integrated into the power line. This disconnection device must conform to the relevant standards and regulations. It must be installed near to the device where it can be reached by the user and must be labelled as a disconnection device for the controller. If a power cable permanently connected to the device is used, the plug of the power cable can serve as the local circuit breaker.

|         | Only use earthed sockets to connect this appliance to the power supply |
|---------|------------------------------------------------------------------------|
| ADANGER | necessary, check the earthing of the socket.                           |

# NOTICE

If you are not sure whether the sockets are earthed, have this checked by a qualified electrician. In addition to supplying power, the mains plug is also used to quickly disconnect the unit from the mains if necessary. This is recommended for longer periods of non-use and can prevent possible hazards in the event of a fault. Therefore, make sure that the sockets to which the unit is connected can be easily reached by any user at any time.

If

#### 4.1 Mounting

## 

Before making any changes to the power line or the plug, it is essential to make sure that the power is disconnected and cannot be reconnected or switched on.

The TriBox3 will be securely screwed to a solid wall or similar feature.

Make sure that the mounting surface selected is level and able to securely hold the device.

- 1. To mount the device, carefully remove the aluminium panels on both sides of the TriBox3 (see figure).
- The device will be attached downward with the connection sockets. To ensure the IP protection level, all unused connections must be sealed with the plugs used by the manufacturer.
- There are two 5.3 mm holes on each side of the TriBox3 for mounting. Make sure the TriBox3 is securely attached after installation.

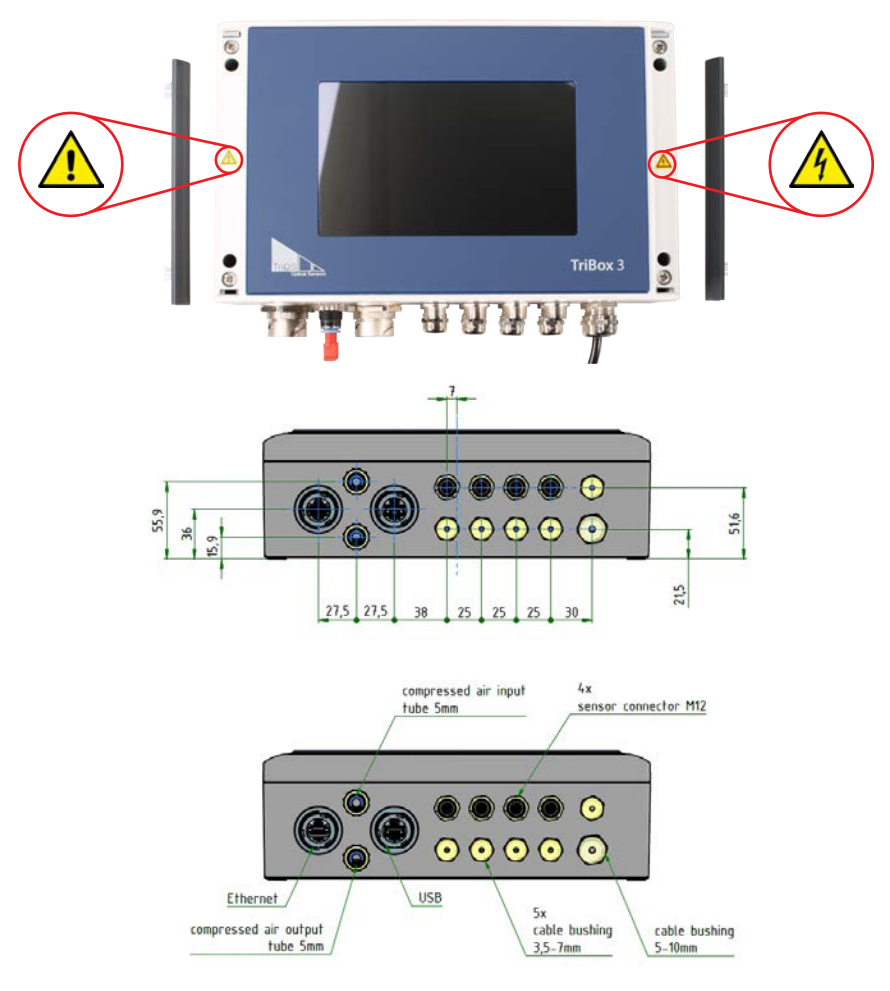

### TriBox3 // Use

For better orientation, the following illustration describes the external dimensions in mm and the dimensions of the mounting holes.

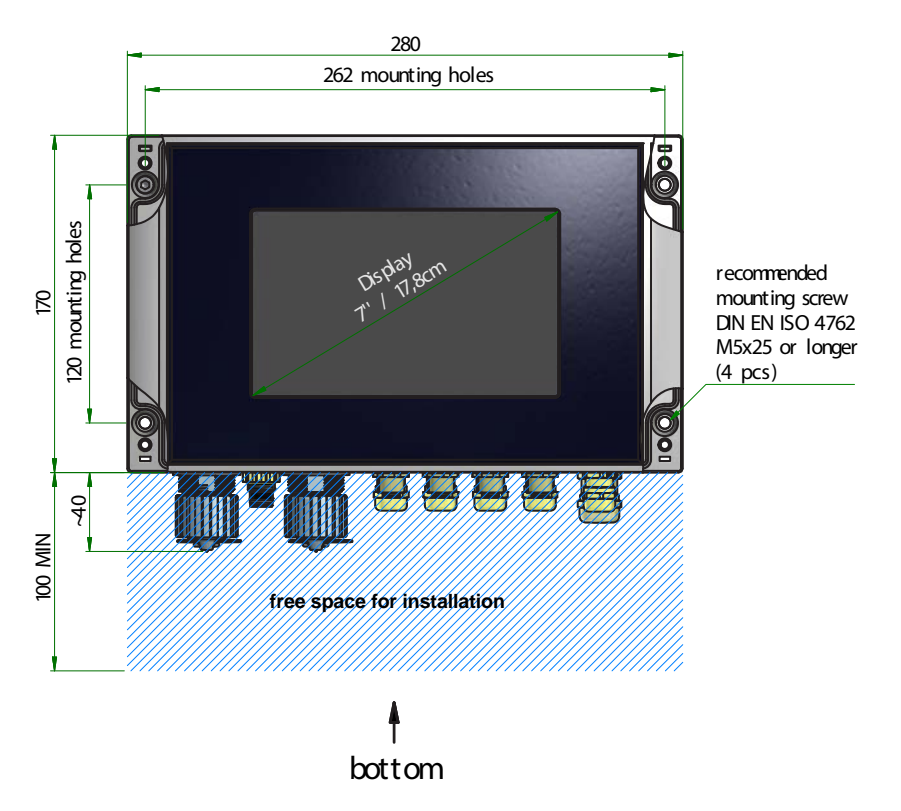

TriOS offers suitable panels for mounting the TriBox3 (Art.Nr. 11A100000).

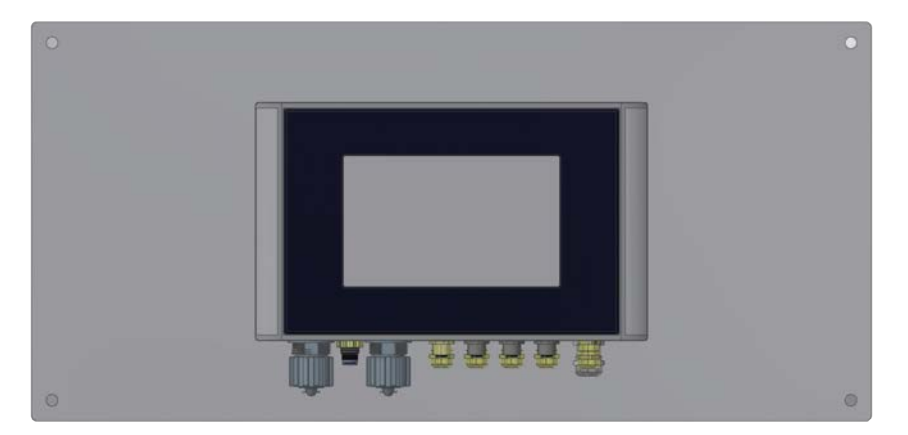

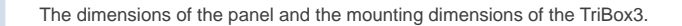

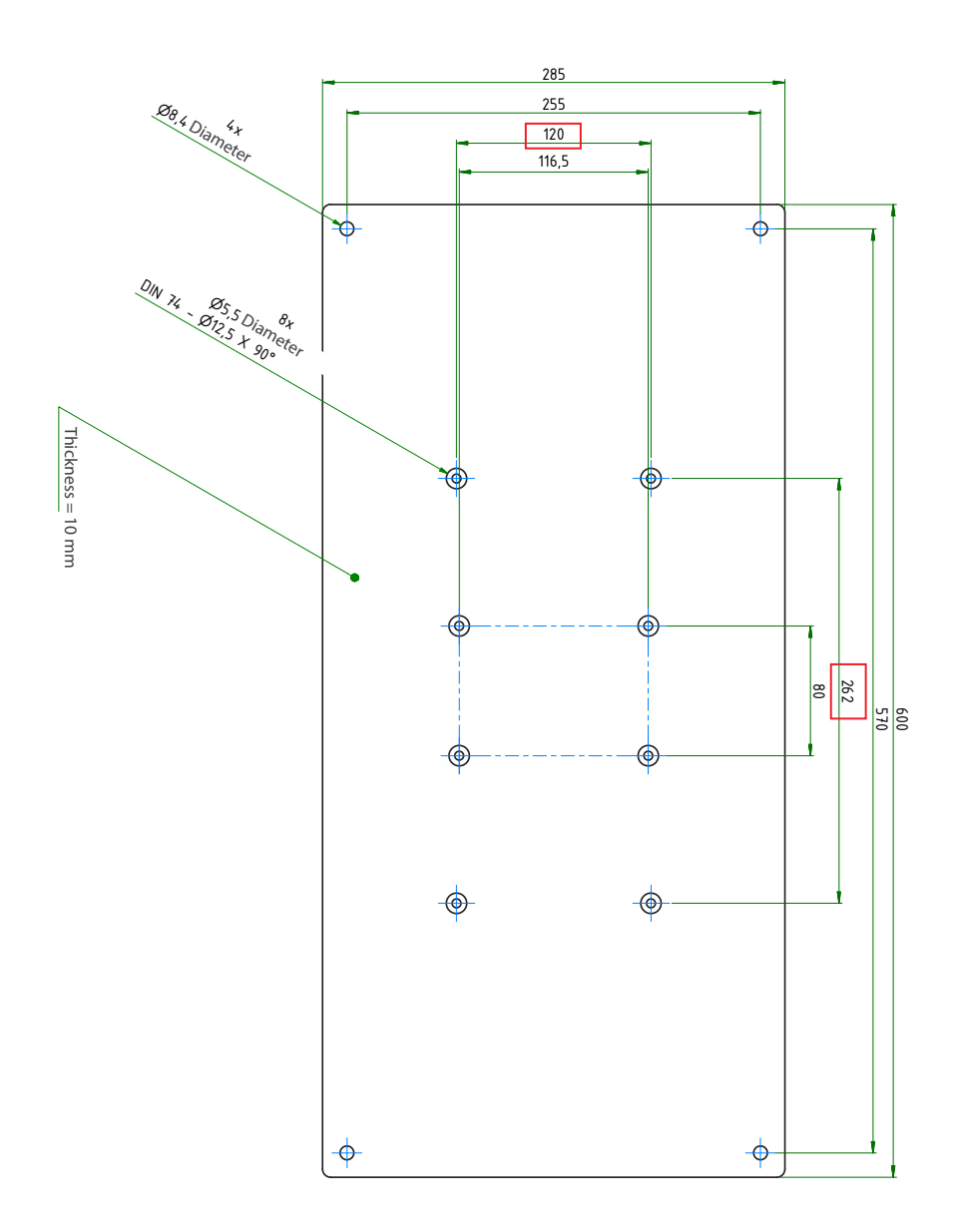

#### 4.2 Electrical Installation

The connections for the DC power supply can be found inside the TriBox3 and are only accessible when the unit is open. The next sections describe the connection of the individual components.

#### 4.2.1 Operation with AC Voltage

Plug the provided power supply cable into a Schuko socket that has been professionally installed. To protect against overloading, the device has internal glass tube fuses (see chapter 6.3.1).

**AWARNING** If you need to replace a defective fuse, first unplug the power supply and use only fuses of the same type. Make sure you have completely eliminated the error before putting the device back into operation.

Alternatively, a permanent power supply installation can be used. In this case, the pre-installed power cable with the Schuko plug can be removed. To do this, please proceed as follows:

# NOTICE

Please note that the TriBox is operated at an operating temperature between 5°C and 40°C when operated with the integrated mains power cable. For an installation without the pre-installed mains cable, an operating temperature between -10°C and 50°C is recommended.

1. Carefully remove the aluminium panels on both sides of the device.

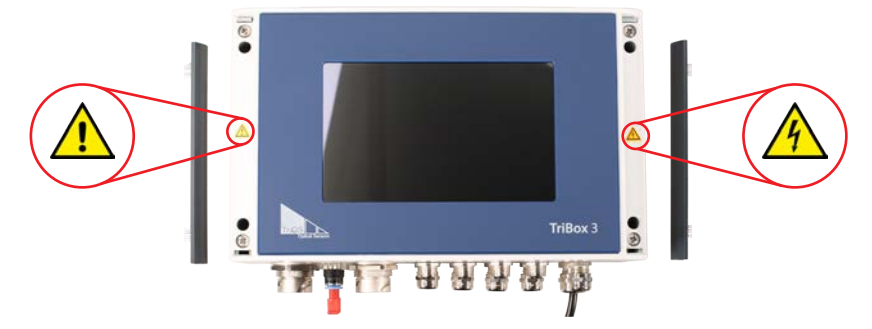

2. Remove the four screws on the edge of the TriBox3 with a Phillips screwdriver.

### A DANGER

Before making any changes to the supply line or the plug, disconnect the mains voltage. It is essential to check that there is no voltage and to secure it against being switched on again.

 After removing the four screws, carefully open the cover of the housing upwards. The housing cover must be able to be opened without resistance and without the use of force, otherwise there is a risk of damaging the wires in the device.

## 

Risk of death due to electric shock! Due to the unrestricted voltage in the device, installation may only be carried out by trained electronics specialists who are authorized to do so based on their training. The relevant safety and VDE regulations must be observed. The device may only be opened when the power supply is disconnected.

 The figure below shows the position of the AC connection plug on the circuit board. Disconnect this plug from the power supply.

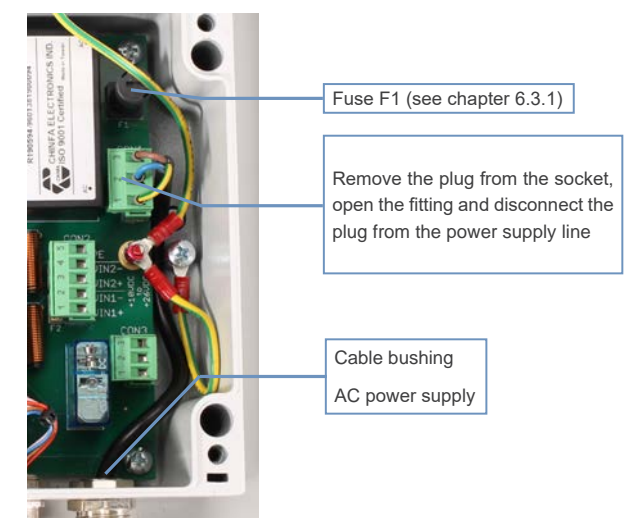

5. Remove the screws of the cable bushing and pull the power line out of the device.

**NOTICE** Always use wire end ferrules with flexible conductors. Keep the flexible conductors short. Make the protective conductor longer than the other conductors. The large cable gland at the bottom right is designed for sheath diameters of 5-10 mm.

**WARNING** Use only one power cable whose insulation is sufficient for the line voltage and which has a ground wire (PE). The cross section of the cable must be at least 0.75 mm<sup>2</sup>.

**A WARNING** Before the power line is inserted into the TriBox3 or touches it, it is essential to make sure that the power to the TriBox3 is disconnected and cannot be reconnected or switched on.

- 6. Insert the new power line through the cable bushing into the device.
- 7. Connect the power line to the CON1 plug. The following table describes the contact assignment.

| CON1 connector  |                           |
|-----------------|---------------------------|
| AC power supply |                           |
| Pin             | Assignment                |
| 1               | Protective conductor (PE) |
| 2               | Neutral conductor (N)     |
| 3               | Phase (L)                 |
|                 |                           |

- 8. Reconnect the plug to the circuit board and tighten the nut of the cable bushing.
- 9. Check the grounding.
- 10. Close the housing of the TriBox3 and screw the cover back on. Attach the aluminium panels. The device can now be put back into operation.

Use Mainte

#### 4.2.2 Operation with DC Voltage

The TriBox3 can also be integrated into battery-powered measuring stations. For these applications, the Tri-Box3 can be operated with 12–24 V ( $\pm$  5%) DC voltage. Instead of the connection cable with Schuko plug, the 12–24 V DC can be directly connected to the TriBox3. When operating on 12–24 V DC power, the Schuko plug can be removed, but this is not absolutely necessary. Be sure that the DC power source can provide the necessary maximum power and has an output with low impedance. To operate the TriBox3 with DC power, follow these steps:

To open the box and to attach a suitable cable to the TriBox3, please proceed as follows:

1. Carefully remove the aluminium panels on both sides of the device.

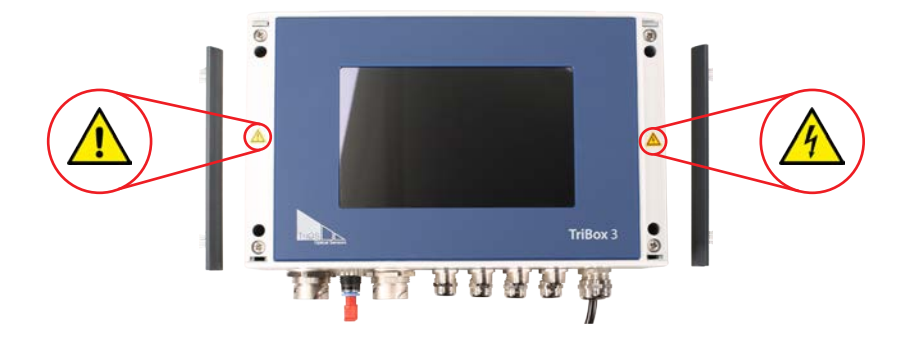

2. Remove the four screws on the edge of the TriBox3 with a Phillips screwdriver.

Before making any changes to the power line or the plug, it is essential to make sure that the power is disconnected and cannot be reconnected or switched on.

- After removing the four screws, carefully open the cover of the housing upwards. The housing cover must be able to be opened without resistance and without the use of force, otherwise there is a risk of damaging the wires in the device.
- 4. Connect the DC power cable to the plug labelled CON2 in the illustration. The following table describes the contact assignment.

#### CON2 connector

#### DC power supply

D01-051en202111 Manual TriBox3

| Pin | Assignment                      |
|-----|---------------------------------|
| 1   | DC voltage 1, VIN1 (plus)       |
| 2   | DC voltage 1, VIN1 (minus, GND) |
| 3   | DC voltage 2, VIN2 (plus)       |
| 4   | DC voltage 2, VIN2 (minus, GND) |
| 5   | Protective conductor (PE)       |

- 5. Put the plug back in the socket and tighten the nut of the cable bushing until the power line rests snugly in the cable bushing.
- 6. Attach the cable to the white cable-tie holder with a cable tie.
- 7. Close the housing of the TriBox3 and screw the cover closed. After the aluminium panels are attached, the device can now be put into operation.

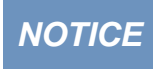

Always use wire end ferrules with flexible conductors. Keep the flexible conductors short. Make the protective conductor longer than the other conductors. The small cable glands are designed for sheath diameters of 3.5-7 mm.

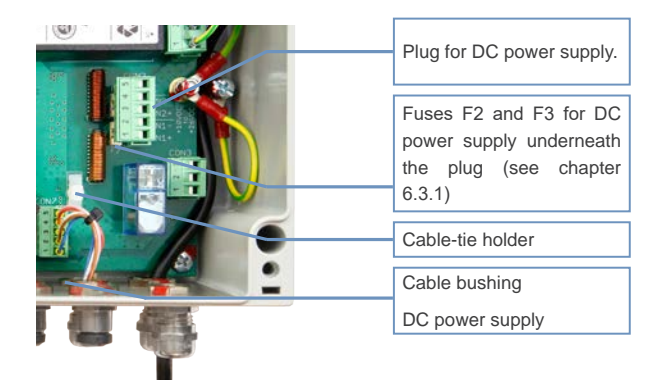

#### 4.2.3 Prioritized Supply Voltage

The TriBox3 can be operated with AC or DC voltage. The TriBox3 automatically chooses the power supply with the highest priority from the available input voltages. Prioritization is preset:

| Priority | Assignment      | Connectors/Pins |
|----------|-----------------|-----------------|
| 1        | AC voltage      | CON1, pin 1-3   |
| 2        | DC voltage VIN1 | CON2, pin 1-2   |
| 3        | DC voltage VIN2 | CON2, pin 3-4   |

When more than one input voltage is being used at the same time, the power supply can also be switched or chosen when the device is on, allowing operation without interruption. If two DC input voltages are being used, these should have about the same potential (within 12 - 24 VDC ( $\pm 5\%$ )).

# General

#### 4.3 Connection of the Sensors

As standard, the TriBox3 offers four serial sensor interfaces, COM1 to COM4. Customized extensions are available to connect additional sensors. Only original cables from TriOS Mess- und Datentechnik GmbH may be used to connect the sensors. Connect the cable of your TriOS sensor to a COM port on the TriBox3. Insert the M12 connector plug into the desired COM port and secure the connection by fastening the fitting (see the figure below).

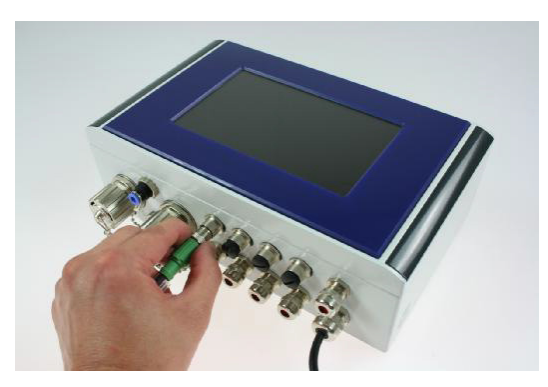

## **NOTICE** Connecting a sensor should always be done in maintenance mode.

The respective settings of the individual COM ports are visible in the green fields of the COM ports.

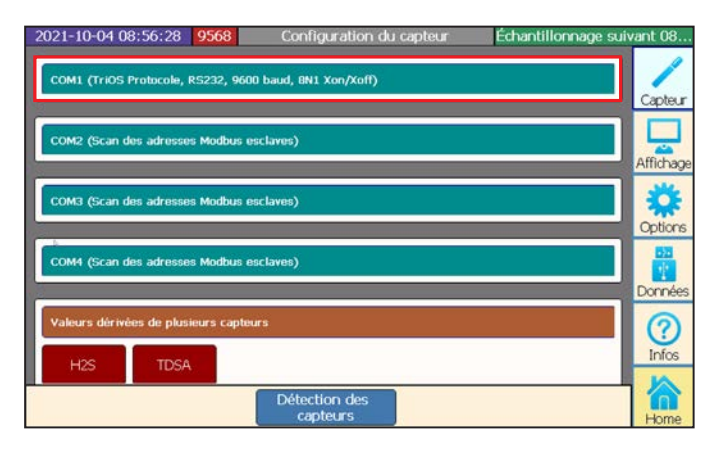

For analogue sensors, a TAMMO module (for TriBox3 with 8-digit serial number AdamE) can additionally be installed, which converts analogue signals into the RS-485 Modbus RTU protocol (see the respective quick start guide).

The settings menu opens by clicking on the COM port button.

| COM1                            |                             |          |  |
|---------------------------------|-----------------------------|----------|--|
| < Settings<br>Enabled           | TriOS<br>Modbus             | Senso    |  |
| Protocol<br>Modous              | Modbus Server<br>GPS (NMEA) | - Displa |  |
| Hardware mode<br>RS485          | Compass (NMEA)<br>Cancel    | Option   |  |
| Baudrate<br>9600<br>Flowcontrol |                             | Data     |  |

Standard settings of the COM ports for all Modbus-capable sensors:

#### Protocol: Modbus

Hardware mode: RS-485

Baud rate: 9600

Flow control: None (setting locked when using Modbus protocol)

Parity: None

Data bits: 8

Stop bits: 1

If the sensor is correctly recognized after being connected, it appears in the overview of the COM ports, as shown in this example diagram:

| 2020-12-07 09:18:37 95     | C3 Sensor Configuration                 | Next sampling 09:30          |
|----------------------------|-----------------------------------------|------------------------------|
| COM1 (Scanning modbus slav | e address 29)                           | Sensor                       |
| LISAC_3807 SAC             | 113 Parameter #1 Parameter #2 Parameter | meter #3<br>413nm<br>Display |
| COM2 (Scanning modbus slav | e address 29)                           | Cptions                      |
| TPH_D_06900085 p+          | H Temperature SQI                       | Data                         |
| COM3 (Scanning modbus slav | e address 31)                           |                              |
|                            | Scan for Sensors                        | Home                         |

### TriBox3 // Use

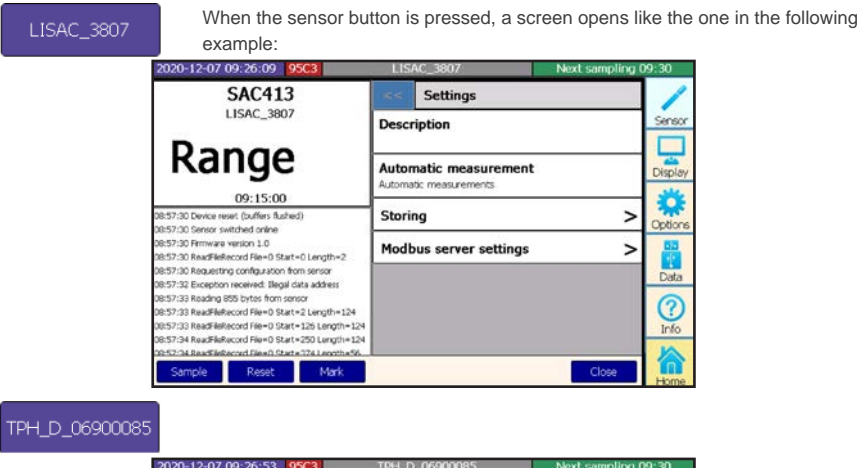

| 2020-12-07 09:26:53 95C3                                                                                                    | TPH_D_06900085                               | Next sampling 09:30 |
|----------------------------------------------------------------------------------------------------|----------------------------------------------|---------------------|
| pH                                                                                                    | Settings                                     | 1                   |
| TPH_D_06900085                                                                                                    | Description                                  | Sensor              |
| 5.97 <sup>1</sup>                                                                                                    | Automatic measurer<br>Automatic measurements | ment Display        |
| 09:26:47<br>09:18:04 Setup: Description Register 109                                                                                               | Storing                                      | > 🔅                 |
| 09:18:04 Param: pH Register 1000<br>09:18:04 Param: Temperature Register 1002<br>09:18:04 Param: SQI Register 1004<br>09:18:04 Parsed: 3 Parameter | Modbus server setti                          | ings > Data         |
| 09:26:47 Starting new measurement<br>09:26:47 Starting new measurement<br>09:26:47 Ali samples transfered                                          |                                              | (?)<br>Info         |
| 0928647 New data received from TpH-0_069<br>Sample Reset M                                                                                         | ark Calibrate                                | Close Home          |

In this screen, the current measured value can be seen at the top left and the log protocol of the sensor below that. On the right side, a description of the measurement site can be entered and automatic measurement can be activated or deactivated. Some sensors are equipped with the option "fastest possible", whereby the sensor triggers a measurement as often as possible.

### The automatic measurements must be activated for the sensor to take measurements.

The menu item "Storing" is dealt with in chapter 5.1, and the "Modbus Server Settings" can be found in chapter 5.4. Further information can be found in the corresponding sensor manual if necessary. Please contact TriOS Support if any other questions come up.

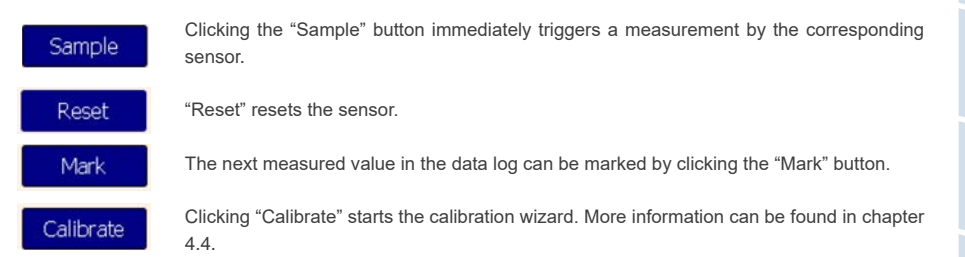

pН

The following screen (sample illustration) opens when the "Parameter" button has been clicked.

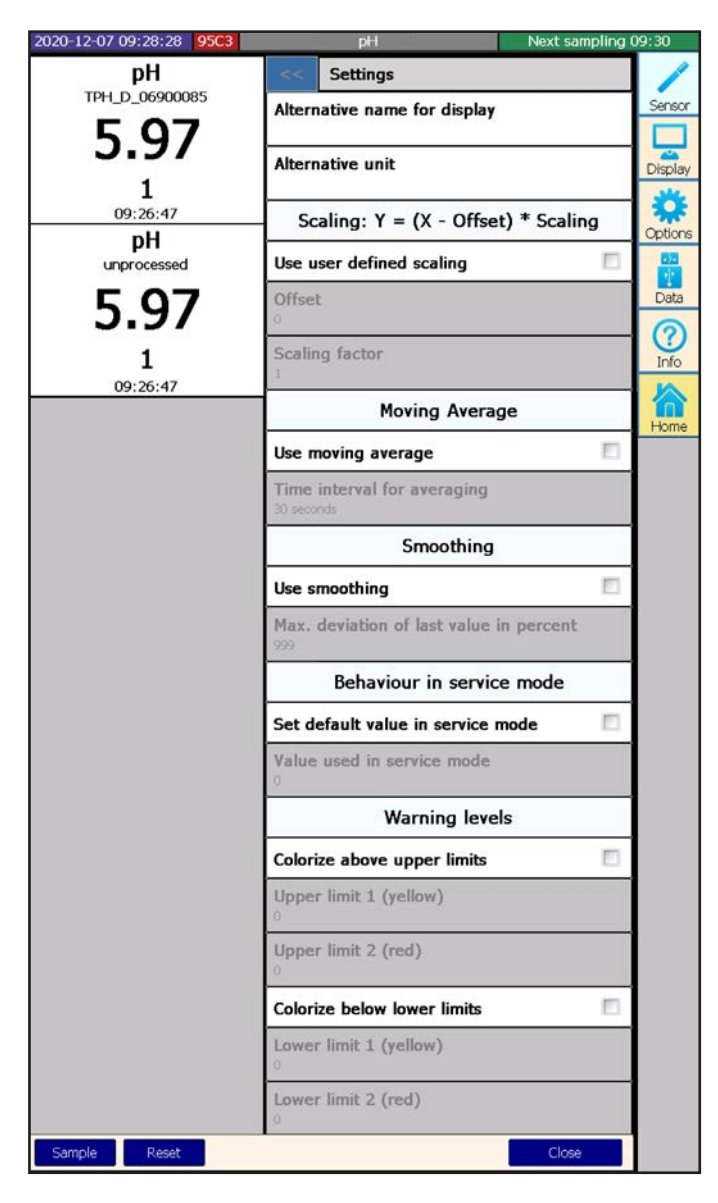

On this screen, the current scaled measured value can be seen at the top left and the unscaled measured value below that.

### TriBox3 // Use

### General Information

#### Alternative name for display

A different display name for the parameter can be entered here.

#### Scaling

Here a scaling can be activated and an offset and scaling factor can be entered. Please refer to the manual of the respective sensor.

#### Moving Average

Subitem "Moving Average" is dealt with in chapter 4.3.1.

#### Smoothing

Subitem "Smoothing" is dealt with in chapter 4.3.2.

#### Behaviour in service mode

Here a standard value can be defined, which is always output in service mode (see chapters 3.4.4 and 6.2.1).

#### Warning levels

Subitem "Warning levels" is dealt with in chapter 4.3.3.

#### 4.3.1 Moving Average

It is possible to output a moving average of the past measurements. You can select a period from 30 seconds up to one hour. However, it should be noted that sudden changes in the measurement results are only reproduced with a time delay when the moving averaging function is activated. This function is only conditionally recommended for cycles that occur regularly.

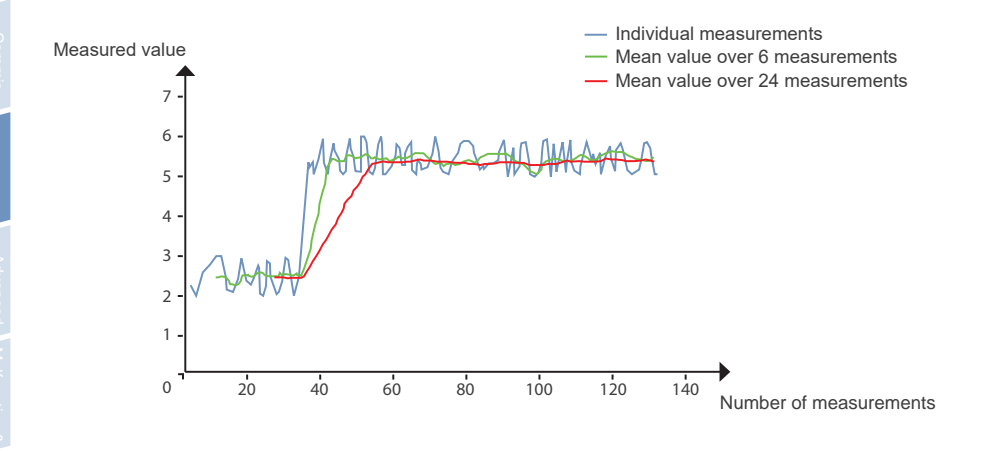

Daily cycle:

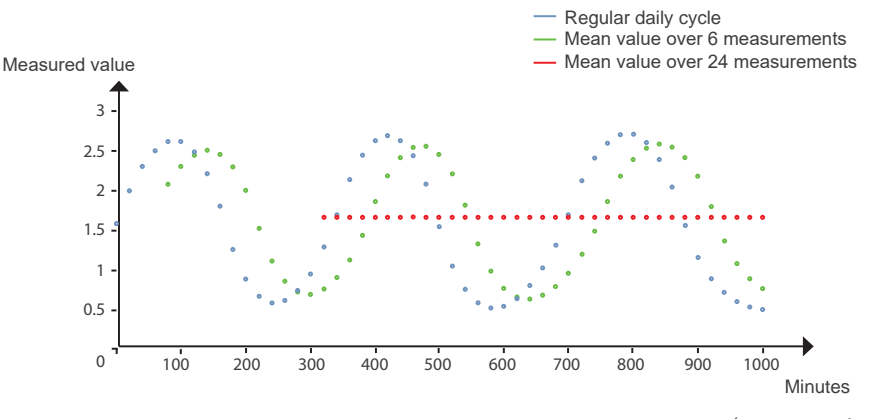

(measurement every 15 minutes)

### TriBox3 // Use

#### 4.3.2 Smoothing

The smoothing of a parameter may be necessary if the measurement signal is very unsteady and the output concentrations vary greatly. This can happen if the measuring medium is inhomogeneous or in motion. The goal is to eliminate spikes in the course and to let the measured values increase only slowly. The setting of the smoothing (in %) defines the maximum deviation of the current measured value from the previous measured value.

The function can be activated for each measured value on the Tribox, whereby a maximum signal change of 1 to 999 percent of the previous measured value can be configured.

#### Caution:

- If the current (averaged, scaled) measured value is NaN\*/range, then no smoothing is performed and the
  result is also NaN.
- If the current measured value is 0, then the 0 is replaced by the previous (averaged, scaled and smoothed) measured value.
- If the parameter settings are changed, a recalculation is then carried out on the basis of the first measured value after the change.

\* NaN = Not a Number.

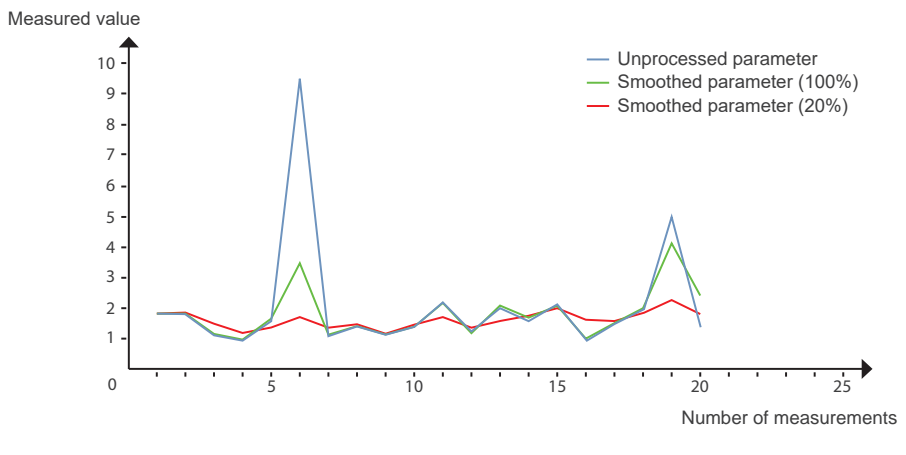

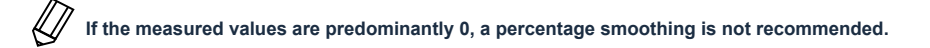

#### 4.3.3 Warning Levels

When you scroll further down, you will find the setting options for warning levels. In "Warning levels", the display field of the relevant parameter is lit with a colored background corresponding to the chosen threshold values in all displays when the threshold value is exceeded.

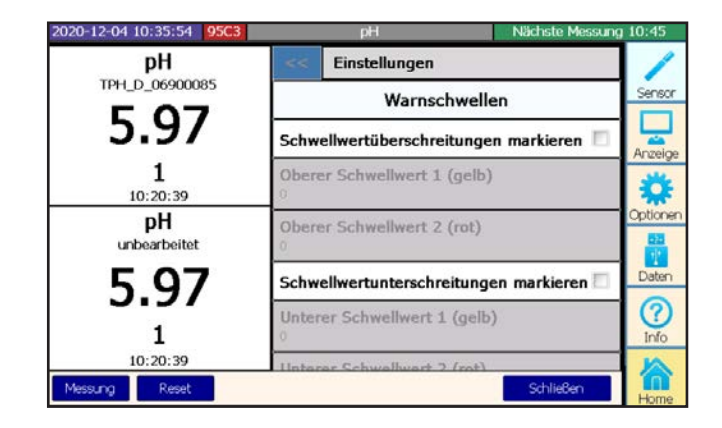

#### 4.4 Calibration Wizard

For the calibration of various sensors, the TriBox3 has a wizard that enables a completely guided calibration. To perform a calibration with the wizard, please proceed as follows:

| 2020-12-04 10:39:01                                                                                                    | 95C3 | TPH_D_06900085 | 5      | Nächste Messun | g 10:45   |
|----------------------------------------------------------------------------------------------------|------|----------------|--------|----------------|-----------|
| Wartungsmodus                                                                                                    |      |                | 1      |                |           |
| Diese Kalibrierung kann nur durchgeführt werden, wenn die Tribox<br>im Wartungsmodus ist. Zum aktivieren des Wartungsmodus brechen<br>sie diesen Assistenten nun ab und benutzen die Schaltfläche<br>'Wartungsmodus' unten im Optionsbildschirm. |      |                |        | Sensor         |           |
|                                                                                                    |      |                |        |                | Optionen  |
|                                                                                                    |      |                |        |                | Daten     |
|                                                                                                    |      |                |        |                | ?<br>Info |
| Abbrechen                                                                                                    |      |                | Zurüdk | Weiter         | home      |
### TriBox3 // Use

 Switch to service mode ("Options" menu → "Maintenance mode" button at the bottom of the screen). As soon as the service mode is activated, the five LEDs flash.

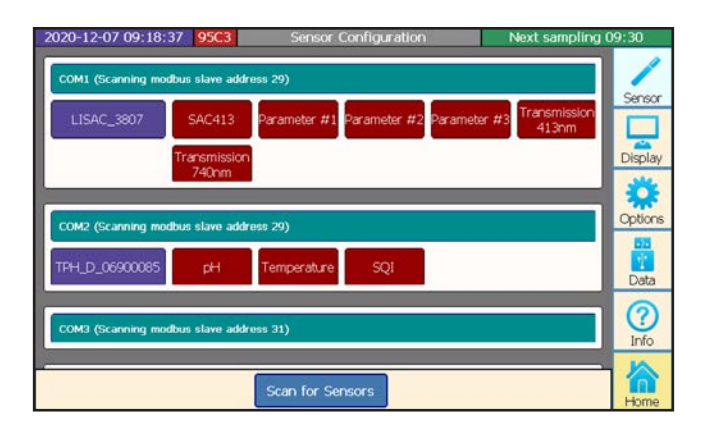

2. In the sensor menu, select the sensor to be calibrated by touching the blue sensor button.

| 2020-12-07 09:26:53 95C3                                                                                                    | TPH_D_06900085                               | Next sampling 09:30 |
|----------------------------------------------------------------------------------------------------|----------------------------------------------|---------------------|
| pН                                                                                                    | Settings                                     | 1                   |
| TPH_D_06900085                                                                                                    | Description                                  | Sensor              |
| 5.97 <sup>1</sup>                                                                                                    | Automatic measurem<br>Automatic measurements | nent Display        |
| 09:18:04 Setup: Description Register 109                                                                                                    | Storing                                      | > Options           |
| 09:18:04 Param: pH Register 1000<br>09:18:04 Param: Temperature Register 1002<br>09:18:04 Param: SQI Register 1004<br>09:18:04 Parsed: 3 Parameter | Modbus server setti                          | ngs >               |
| 09:18:04 Received Description:<br>09:26:47 Starting new measurement<br>09:26:47 Measurement started<br>09:26:47 All samples transfered             |                                              |                     |
| 09:26:47 New data received from TpH-D_06900089<br>Sample Reset Mark                                                                                | Calibrate                                    | Close               |

### Use // TriBox3

- 3. Select "Calibrate" in the menu of the selected sensor.
- Calibration depends on the type of sensor. After selecting the value to be calibrated, the calibration wizard starts. The respective reference standards should already be available or prepared for calibration (e.g. TpH-D reference solutions etc.).

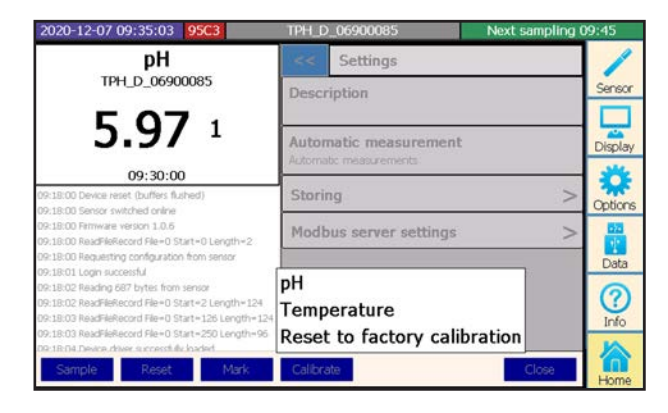

The instructions of the wizard must be strictly followed, otherwise the accuracy of the measurements cannot be guaranteed after completion of the wizard.

A room temperature of around 20 °C is required for precise calibration.

6. After calibration, the service mode can be exited.

### TriBox3 // Use

### 4.5 Installation of Compressed Air Flushing

All sensors are available with components for compressed air cleaning. Operation with a controllable air valve is supported by the TriBox3, preventing cleaning during measurement and thus preventing error results. The sensors have a nozzle which directs the compressed air onto the glass plate and removes any biofilm or deposits. The required compressor must be provided by the customer and installed in the vicinity of the TriBox3.

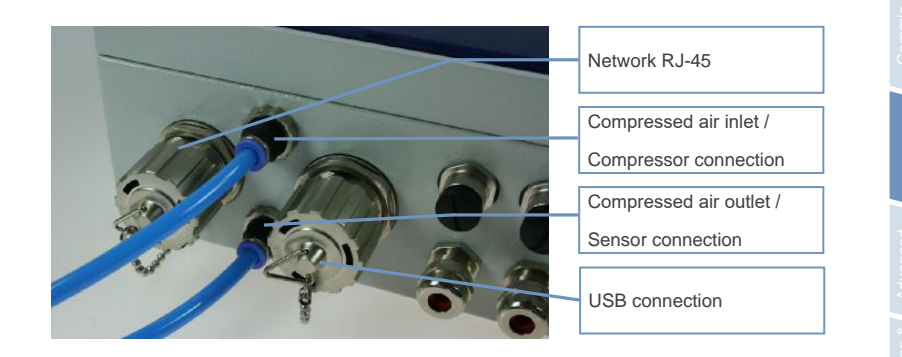

- Connect the compressor to the compressed air inlet of the TriBox3. To do this, insert the end of the hose into the compressed air inlet of the device and check that it is firmly seated by pulling. To remove the hose, press the small blue safety ring on the compressed air inlet in the direction of the device while pulling on the hose.
- 2. The compressed air outlet is connected to the compressed air nozzle of the sensor, also as described above. The air pressure of the compressor is maintained during the entire operation. By switching the compressed air valve, the compressed air is directed to the cleaning nozzle of the sensor.

NOTICE

NOTICE

TriOS recommends setting the air pressure at 3 to 6 bars. The air hose from the compressor to the sensor should not be longer than 25 meters.

Suitable compressed air hoses of different lengths (10 m, 15 m and 25 m) are available from TriOS Mess- und Datentechnik GmbH and at industrial retail shops. The hose is type PU 6/4 (material: polyurethane, 6 mm outer diameter and 4 mm inner diameter).

The internal valve may only be used in unpressurized media. In the event of water ingress through the valve, no warranty claims can be made against TriOS.

### Use // TriBox3

When the valve switches, the air must come out of the outlet and stop completely when the switching procedure has finished. If air is not released or if the valve does not close correctly at the end of the switching procedure, both hoses must be swapped.

NOTICE

NOTICE

The compressed air valve must never be exposed to pressure greater than 0.7 Mpa (7 bars). Otherwise, the valve can be damaged.

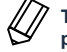

To ensure that settings made are not lost when reconfiguring, it is essential to save a restore point beforehand.

The subitem "Cleaning" (menu item "Options") allows the user to set the cleaning intervals.

To make use of an automatic cleaning interval, this must first be activated by checking the box and setting a cleaning interval. The cleaning time and the pause before the measurement can also be defined here.

Please note that the measurement and cleaning intervals should be matched to each other to avoid suspension of measurements. If this is necessary, use the recommended settings described in the table below.

Cleaning can also be triggered and defined whether the valve and the relay are activated during cleaning.

| 2020-12-07 09:06:33 95C3 | New Form (1/1) | Next sampling 09 | :15     |
|--------------------------|----------------|------------------|---------|
| System settings          |                |                  | 1       |
| General settings         |                | >                | Sensor  |
| Network settings         |                | >                | Dicolau |
| Automatic measurements   |                | >                | *       |
| Cleaning                 |                | >                | Options |
| Relay Control            |                | >                |         |
| Buzzer Control           |                | >                | Data    |
| Analog outputs           |                | >                | Info    |
|                          | Service mode   |                  | Home    |

### TriBox3 // Use

| 2020-12-07 09:08:39 95C3           | New Form (1/1) | Next sampling 09:1 | 5     |
|------------------------------------|----------------|--------------------|-------|
| < Cleaning                         |                |                    | 1     |
| Cleaning activated                 |                | Se Se              | nsor  |
| Cleaning raster<br>15 minutes      |                | Di                 | splay |
| Cleaning Duration<br>5 sec         |                |                    | tions |
| Pause before measurement<br>10 sec |                |                    | Data  |
| Use valve                          |                |                    |       |
| Use relay                          |                |                    | nfo   |
| Force cleaning now                 |                | Execute            |       |
| S                                  | ervice mode    | н                  | ome   |

### Recommendations for timer and cleaning intervals\*

|           | Measurement<br>interval*** | Cleaning interval | Cleaning time | Pause before mea-<br>surement |
|-----------|----------------------------|-------------------|---------------|-------------------------------|
| minimum** | 30 s                       | 30 s              | 5 s           | 5 s                           |
| typical** | 2 min                      | 15 min            | 10 s          | 5 s                           |
| maximum   | 1 day                      | 6 hours           | 20 s          | 5 min                         |

\* with 10-meter TriOS compressed air hose 4/6 mm

\*\* depending on the type of sensor

\*\*\* see chapter 3.4.4 "Options".

### 4.6 Data Storage

| 2020-12-07 09:18:37 95C3 Sensor Configuration Next sampling                                                                      | 00.30             |
|----------------------------------------------------------------------------------------------------|-------------------|
| COM1 (Scanning modbus slave address 29) LISAC_3807 SAC413 Parameter #1 Parameter #2 Parameter #3 Transmission Transmission 740nm | Sensor<br>Display |
| COM2 (Scanning modbus slave address 29)<br>TPH_D_06900085 pH Temperature SQI                                                     | Options<br>Data   |
| COM3 (Scanning modbus slave address 31) Scan for Sensors                                                                         | Info<br>Home      |

### Use // TriBox3

LISAC\_3807

When the sensor button is pressed, a screen opens like the one in the following example:

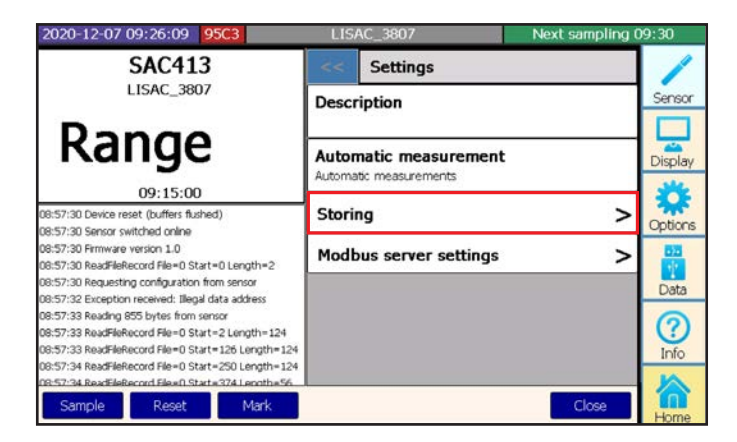

The subitem "Storing" offers the following options:

to 0 seconds.

| 2020-12-07 09:37:19 950                   | 3 LIS                      | AC_3807 | Next sampling 0 | 9:45    |
|-------------------------------------------|----------------------------|---------|-----------------|---------|
| SAC413                                    | <<                         | Storing |                 | 1       |
| LISAC_3807                                | Enab                       | led     | K               | Sensor  |
| 0.07 1                                    | /m Comm                    | nent    |                 | Display |
| 09:30:00                                  | Inter                      | val     |                 | *       |
| 08:57:30 Device reset (buffers flushed)   | 0 sec                      |         |                 | *       |
| 08:57:30 Sensor switched online           |                            |         |                 | Options |
| 08:57:30 Firmware version 1.0             |                            |         |                 | 170     |
| 08:57:30 ReadFileRecord File=0 Start=0    | Length=2                   |         |                 | 12      |
| 08:57:30 Requesting configuration from    | sensor                     |         |                 | Data    |
| 08:57:32 Exception received: Illegal data | address                    |         | 1               | 000     |
| 08:57:33 Reading 855 bytes from senso     | Construction of the second |         |                 | 0       |
| 08:57:33 ReadFileRecord File=0 Start=2    | Length=124                 |         |                 | U)      |
| 08:57:33 ReadFileRecord File=0 Start=1    | 26 Length=124              |         |                 | Info    |
| 08:57:34 ReadFileRecord File=0 Start=2    | 50 Length= 124             |         |                 |         |
| 08:57:34 ReadEleRecord Ele=0 Start=3      | 74.Length=56               |         |                 |         |
| Sample Reset                              | Mark                       |         | Close           |         |
|                                           |                            |         |                 | Home    |

| Enabled  | This allows you to control whether the measured values for the individual sensor should be stored.                                                                      |
|----------|----------------------------------------------------------------------------------------------------|
| Comment  | This allows a comment to be individually configured for the sensor which is written to the measured values.                                                             |
| Interval | An individual storage interval can be entered for the sensor, by which the number of stored measured values can be reduced without influencing the measurement interval |

and any associated alarm functions. This function is deactivated when the interval is set

### TriBox3 // Use

### 4.7 Recovery

#### Recovery Point

Subitem "Recovery Point" also stores settings as recovery points. For your safety, a recovery point should always be saved when settings such as scaling factors, analog outputs or measurement intervals are changed, to allow you to use the previous settings at a later point in time.

| 2020-12-07 09:38:21 | 95C3                               | Tribox 3                                                                                     | Next sampling                                         | 09:45   |
|---------------------|------------------------------------|----------------------------------------------------------------------------------------------|-------------------------------------------------------|---------|
| Export              |                                    | Recovery point                                                                               | bs                                                    | 1       |
| USB Logging         | Here you<br>recovery<br>are stored | i can create and restore reco<br>point allows you to save new<br>d on the Tribox and restore | very points. A<br>arly all settings that<br>it later. | Sensor  |
| Import              |                                    |                                                                                              |                                                       | Display |
| Support Information | Factory Defa                       | aults                                                                                        |                                                       |         |
| Recovery Point      | Recovery po<br>2018-12-18          | oint on this USB stick<br>12-15-48 [recov181812]                                             | 1                                                     |         |
| Software Update     | 2019-04-25                         | 10-59-54 [vorhanden]                                                                         |                                                       | Data    |
|                     | 2020-07-30                         | 11-33-30 [test]                                                                              |                                                       |         |
|                     | Crea                               | ite Delete                                                                                   | Restore                                               |         |
|                     |                                    |                                                                                              |                                                       | Home    |

In this illustration, a recovery point has already been saved in addition to the factory settings.

When the device is reset to the factory settings, all user-specific settings are lost!

### To ensure that settings made are not lost when reconfiguring, it is essential to save a restore point beforehand.

The recovery point can be saved locally and on a USB storage device. If a USB stick is in the TriBox3 when the "Create" button is pressed, the following window will open and the "Create" button will turn black.

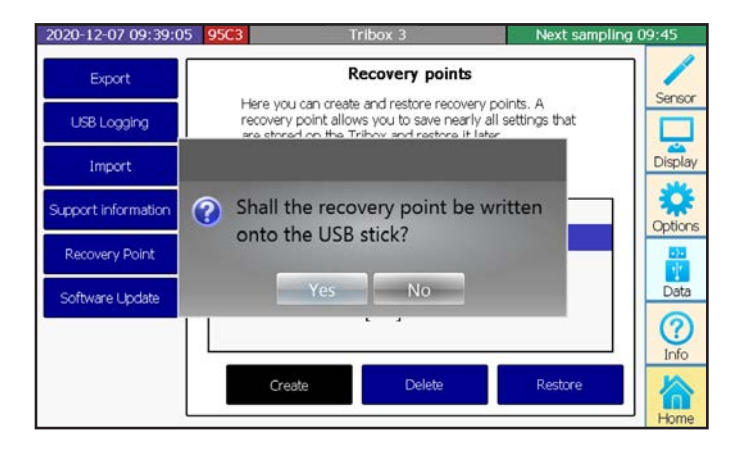

Answering "Yes" confirms you want to save to the USB stick, and answering "No" lets you enter a comment for a recovery point directly on the TriBox3.

### Advanced Use // TriBox3

## 5 Advanced Use

### 5.1 Data Export

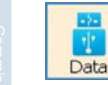

The "Data" button opens a submenu where all settings for data exchange using a USB stick (e.g. data, software, calibration files, etc.) can be configured and executed.

| 9 95C3                                                                                                    | Tribox 3           | Next samplin                                                                                                    | ig 09:15                                                                                                    |
|----------------------------------------------------------------------------------------------------|--------------------|----------------------------------------------------------------------------------------------------|----------------------------------------------------------------------------------------------------|
|                                                                                                    | Data export        |                                                                                                    | Sensor                                                                                                    |
| 🗹 Use start date                                                                                                    |                    | 2020-11-30 🔻                                                                                                    |                                                                                                    |
| Use end date                                                                                                    |                    | 2020-12-08 🔻                                                                                                    | Display                                                                                                    |
| Include spectra in                                                                                                    | export             |                                                                                                    | Options                                                                                                    |
| Split files and limit                                                                                                    | file sizes         |                                                                                                    | 53<br>12                                                                                                    |
| Remember last dat                                                                                                    | te for next export |                                                                                                    | Data                                                                                                    |
| 111. Address and a second second s<br>second second second second second second second second second second second second second second second second second second second second second second second second second second second second second second second second second second second second second second second second<br>second second second second second second second second second second second second second second second second second second second second second second second second second second second second second second second second second sec |                    |                                                                                                    | (?)<br>Info                                                                                                    |
|                                                                                                    |                    | Start export                                                                                                    |                                                                                                    |
|                                                                                                    | 9 95C3             | 9       95C3       Tribox 3         Data export         Use start date       Use end date         Use end date       Include spectra in export         Split files and limit file sizes         Remember last date for next export | 9     95C3     Tribox 3     Next samplin       Data export       ✓Use start date     2020-11-30       ✓Use end date     2020-12-08       ☐ Include spectra in export       ☐ Split files and limit file sizes       ☐ Remember last date for next export |

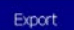

The subitem "Export" allows data and spectra to be copied from the TriBox3 to USB sticks, and this data can then be evaluated using standard programs.

Certain export characteristics can be defined in the five checkboxes:

#### "Use start date"

All data beginning with the start datum is copied to the USB stick.

#### "Use end date"

All data up to the end date is copied to the USB stick.

#### "Include spectra in export"

If using spectral probes, this allows the spectra to also be copied to the USB stick.

This selection is justified because the data volume of a spectrum is significantly greater than the calculated number values. Export may take a while for spectra of longer time periods. If spectra are being used for evaluation, it is always recommended to activate the following subitem "Log to USB".

#### "Split files and limit file sizes"

The exported data will be written into several smaller files instead of one large file. For later evaluation, these individual files are then easier to handle.

#### "Remember last date for next export"

The datum from the last exported measured value is saved internally and can then be used as the start datum of the next export.

### TriBox3 // Advanced Use

#### US8 Logging

In the subitem "USB Logging", you can activate the process whereby the data are stored on the internal SD card as well as on a USB stick.

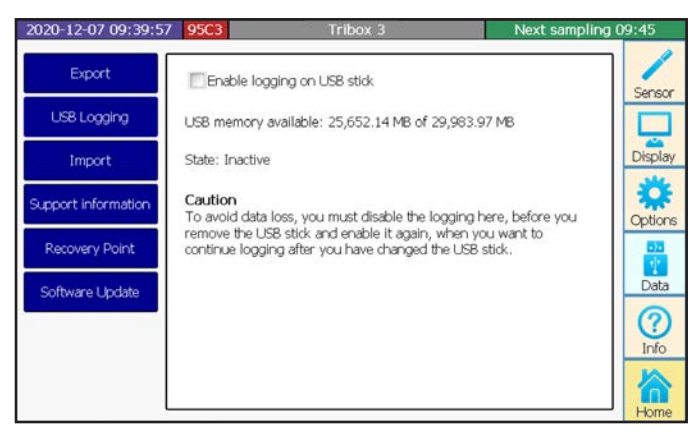

The "USB Logging" function is only active when a data storage device is inserted in the device. Always deactivate this window when removing the USB stick to avoid losing any data. Suitable USB sticks that do not affect the IP protection class are available as accessories from TriOS.

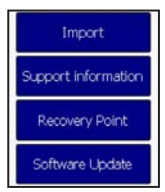

You can find information on the subitem "Import" in chapter 13 FAQ.

More information on the subitems "Support Information", "Recovery Point" and "Software Update" are dealt with in chapter 6.3.

#### 5.2 Analog Output

The analog outputs can be configured in the "Analog outputs" submenu ("Options" menu). To configure, select one of the six buttons.

| 2020-12-07 09:40:27 95C3 | Settings | Next sampling 09:45 |
|--------------------------|----------|---------------------|
| < Analog outputs         |          | /                   |
| Analog output 1          |          | > Sensor            |
| Analog output 2          |          | > Display           |
| Analog output 3          |          | > 😽                 |
| Analog output 4          |          | > Option            |
| Analog output 5          |          | >                   |
| Analog output 6          |          | >                   |
|                          |          | Info                |
|                          |          |                     |
| Servi                    | ce mode  | Home                |

### Advanced Use // TriBox3

| Use |  |
|-----|--|
|     |  |

| 2020-12           | 2-07 09:41:34 95C3 | Settings        | Next sampling 09:45 |
|-------------------|--------------------|-----------------|---------------------|
| <<                | Analog output 1    |                 | /                   |
| Measu<br>No input | value selected     |                 | Senso               |
|                   | Scali              | ing information | Displa              |
| Value<br>0        | at minimum         |                 | Option              |
| Value<br>1        | at maximum         |                 | Deta                |
|                   |                    | Hold value      |                     |
| Hold a            | fixed value        |                 |                     |
| Outpu<br>4 mA     | t value            |                 | Home                |
| -72 4118%         |                    |                 |                     |

In the lower area, you can have a fixed value held for the respective interface for test purposes.

The TriBox3 has six analog outputs which provide 4...20 mA to the work area. The measured values can be transmitted in freely selectable scaling via the analogue interface to other systems, for example process control systems.

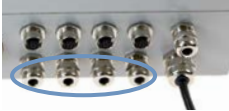

Please note that only passive components are connected to the analog outputs so NOTICE that no external voltage can enter. This could damage the TriBox3.

1. Carefully remove the aluminium panels on both sides of the device.

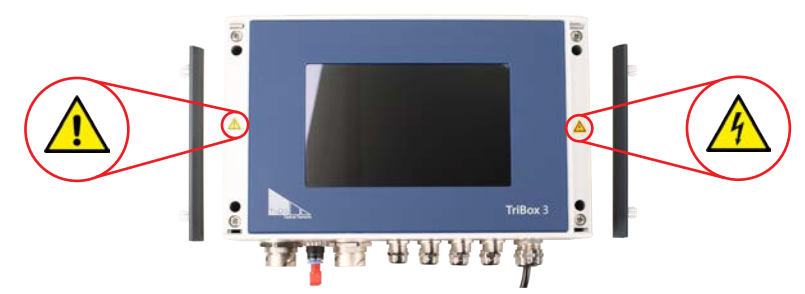

2. Remove the four screws on the edge of the TriBox3 with a Phillips screwdriver.

# **A DANGER**

Danger to life due to electric shock! Due to the free mains voltage in the unit, installation work may only be carried out by qualified personnel who are authorised to do so on the basis of their training. The relevant safety and VDE regulations must be observed. Before opening the unit, disconnect it from the power supply and secure it against being switched on again.

3. After removing the four screws, carefully open the cover of the housing upwards. The housing cover must be able to be opened without resistance and without the use of force, otherwise there is a risk of damaging the wires in the device.

### TriBox3 // Advanced Use

### NOTICE

Always use wire end ferrules for flexible lines. The cable bushing is designed for a sheath diameter of 3.5 mm to 7 mm.

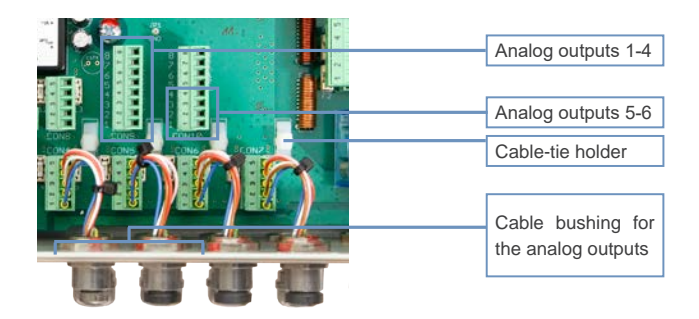

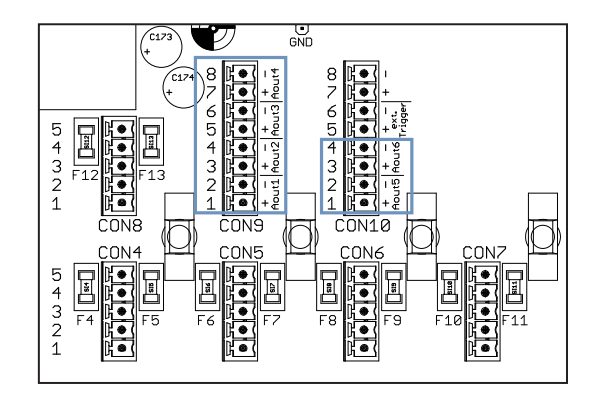

 Connect the control cable to the plug marked in the above illustration. The following tables describe the contact assignment.

#### **CON9** connector

| Analog outputs 1 - 4 | Analog outputs 1 - 4         |  |  |  |
|----------------------|------------------------------|--|--|--|
| Pin                  | Assignment                   |  |  |  |
| 1                    | Analog output 1 (plus)       |  |  |  |
| 2                    | Analog output 1 (minus, GND) |  |  |  |
| 3                    | Analog output 2 (plus)       |  |  |  |
| 4                    | Analog output 2 (minus, GND) |  |  |  |
| 5                    | Analog output 3 (plus)       |  |  |  |
| 6                    | Analog output 3 (minus, GND) |  |  |  |
| 7                    | Analog output 4 (plus)       |  |  |  |
| 8                    | Analog output 4 (minus, GND) |  |  |  |

### Advanced Use // TriBox3

#### CON10 connector

#### Analog outputs 5-6

| Assignment                   |
|------------------------------|
| Analog output 5 (plus)       |
| Analog output 5 (minus, GND) |
| Analog output 6 (plus)       |
| Analog output 6 (minus, GND) |
|                              |

- 5. Put the plug back in the socket and tighten the cable bushing snugly but not too tightly.
- 6. Attach the cable to the white cable-tie holder with a cable tie.
- 7. Close the housing of the TriBox3 and screw the cover closed. After the aluminium panels are attached, the device can now be put into operation.

### 5.3 Relay and Buzzer

The connections to connect the relay and an external trigger signal can be found inside the TriBox3 and are only accessible when the unit is open. The next sections describe the connection of the individual components.

## 

Risk of death due to electric shock! Due to the unrestricted voltage in the device, installation may only be carried out by specialists who are authorized to do so based on their training. The relevant safety and VDE regulations must be observed. Before opening the device, it is essential to make sure that the power is disconnected and cannot be reconnected or switched on.

The TriBox3 includes a potential-free relay changeover contact. The relay can switch small loads but, as far as possible, should only be used as a signal generator for a power relay / safeguard. With the relay, you can implement a programmable alarm output. In this case, the relay switches when, for example, a selected measured value is exceeded or not reached.

## NOTICE

Always use wire end ferrules with flexible conductors. Keep the flexible conductors short. The small cable bushings are designed for sheath diameters of 3.5-7 mm.

To connect the relay, first carry out steps 1 - 3 in chapter 4.2.1 to open the TriBox3 and insert a suitable cable into the TriBox3. Please observe the following instructions:

1. Remove the plug marked CON3 in the illustration and connect to the control line. The pin assignment is described in the following table.

### TriBox3 // Advanced Use

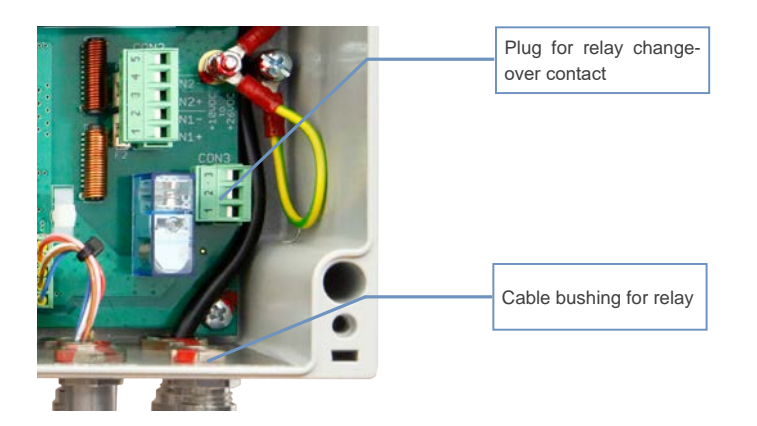

#### CON3 connector

#### Relay changeover contact

| Pin | Assignment                   |  |
|-----|------------------------------|--|
| 1   | Normally closed contact (NC) |  |
| 2   | Changeover contact (CO)      |  |
| 3   | Normally open contact (NO)   |  |

- 1. Put the plug back in the socket and tighten the cable bushing snugly but not too tightly.
- 2. Attach the cable to the white cable-tie holder with a cable tie.
- 3. Close the housing of the TriBox3 and screw the cover closed. After the aluminium panels are attached, the device can now be put into operation.

Clicking the checkmark in the subitem "Relay control" activates a routine that is configured in the subsequent points.

This defines the parameter that influences the relay trigger and its activation and deactivation limit.

| 2020-12-07 09:45:10 95C3                          | Settings | Next sampling 10:00 |
|---------------------------------------------------|----------|---------------------|
| Relay Control                                     |          | /                   |
| Enabled                                           |          | Sensor              |
| Measurement value used<br>No input value selected |          | Display             |
| Trigger                                           | Levels   | *                   |
| Activation level<br>High                          |          | Options             |
| Upper level                                       |          | Data                |
| Lower level                                       |          | (?)<br>Info         |
| Service                                           | mode     | Home                |

### Advanced Use // TriBox3

| 2020-12-07 09:45:34         95C3           <         Relay Control | Measurement value u | sed       |
|--------------------------------------------------------------------|---------------------|-----------|
| Enabled                                                            | LISAC_3807          |           |
| Measurement value used<br>No input value selected                  | TPH_D_06900085      |           |
| Activation level<br>High                                           |                     |           |
| Upper level                                                        |                     | Ok Cancel |
| Lower level                                                        |                     |           |
|                                                                    | Service mode        | Home      |

| Kelay Control                                     | Calculated     | SAC413 [1/m]                                                                             |
|---------------------------------------------------|----------------|------------------------------------------------------------------------------------------|
| Enabled                                           | LISAC_3807     | Parameter #1 [1]                                                                         |
| Measurement value used<br>No input value selected | TPH_D_06900085 | Parameter #2 [1]<br>Parameter #3 [1]<br>Transmission 413nm [%]<br>Transmission 740nm [%] |
| High<br>Upper level                               |                | Ok Cancel                                                                                |
| Lower level                                       |                |                                                                                          |

### TriBox3 // Advanced Use

Clicking the checkmark in the subitem "Buzzer control" activates a routine that is configured in the subsequent points. This defines the parameter that influences the buzzer trigger and its activation and deactivation limit.

| 2020-12-07 09:46:50 95C3                | Settings         | Next sampling 10:00    |          |
|-----------------------------------------|------------------|------------------------|----------|
| < Buzzer Control                        |                  | /                      | •        |
| Enabled                                 |                  | Sense                  | or       |
|                                         |                  | Dishk                  | av       |
|                                         | Trigger Levels   |                        | -        |
| Activation level                        |                  | Option                 | an       |
| Upper level                             |                  |                        | а        |
| 10                                      |                  |                        | )        |
| 9                                       |                  |                        | >        |
|                                         | Service mode     | Hom                    | ie I     |
| 2020-12-07 09:48:10 lorcal              | nent value used  | Must see line 10:00    |          |
| < Buzzer Co<br>Calculated               |                  |                        | •        |
| Enabled LISAC_3807                      | 00085            | - Senso                |          |
| Measurement val No input value selected |                  | Displa                 | ay       |
|                                         |                  |                        | F        |
| Activation level                        |                  | Optio                  | ns       |
| Upper level                             |                  | - M                    | a        |
| 10                                      |                  |                        | 5        |
| Lower level                             |                  | Info                   | 5        |
|                                         | Service mode     | Hom                    | he       |
| 2020-12-07 09:47:46 95C3                | easurement value | used                   | 1        |
| < Buzzer Control Ca                     | lculated         | SAC413 [1/m]           |          |
| Enabled LIS                             | SAC_3807         | Parameter #1 [1]       | -        |
| Measurement value used                  | H_D_06900085     | Parameter #2 [1]       |          |
| No input value selected                 |                  | Transmission 413nm [%] | -        |
|                                         |                  | Transmission 740nm [%] |          |
| Activation level<br>High                |                  |                        | -        |
| Upper level                             |                  | Ok Cancel              | -        |
| Lower level                             |                  | Info                   | <u>)</u> |
|                                         | Service mode     | Å                      | 1        |

### 5.4 Modbus RTU

It is also possible to operate each COM port of the Tribox3 in such a way that it works in Modbus server mode. In this mode, Modbus RTU requests can be sent to the Tribox3, e.g. to read out current measured values. To activate this mode, select the "Modbus Server" setting in the protocol setting.

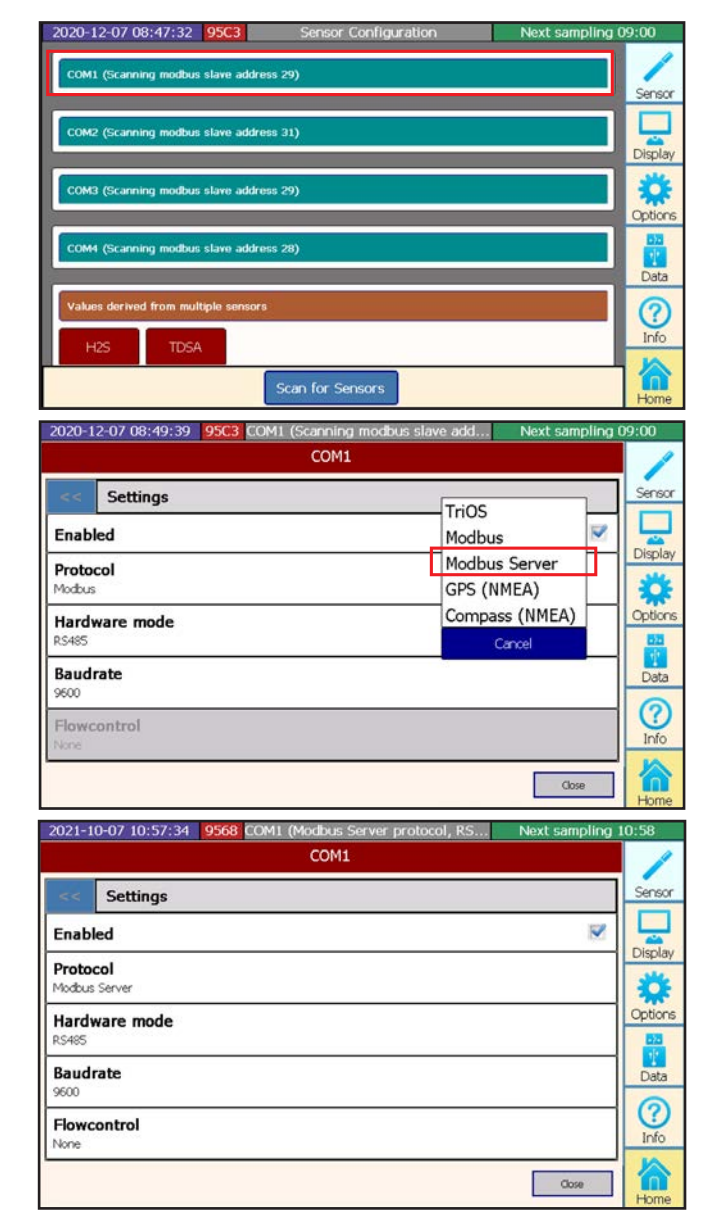

### TriBox3 // Advanced Use

In contrast to a simple Modbus device, the Tribox3 responds at several slave addresses, because the connected sensors are distributed over different addresses. In these settings, you can view and change the sensor addresses being used.

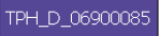

| 2020-12-07 09:26:53 95C3                                                                                                    | TPH_D_06900085                               | Next sampling 09:30 |
|----------------------------------------------------------------------------------------------------|----------------------------------------------|---------------------|
| рН                                                                                                    | << Settings                                  | 1                   |
| TPH_D_06900085                                                                                                    | Description                                  | Sensor              |
| 5.97 <sup>1</sup>                                                                                                    | Automatic measurem<br>Automatic measurements | Display             |
| 09:26:47<br>09:18:04 Setup: Description Register 109                                                                                               | Storing                                      | > 😵                 |
| 09:18:04 Param: pH Register 1000<br>09:18:04 Param: Temperature Register 1002<br>09:18:04 Param: SQI Register 1004<br>09:18:04 Parsed: 3 Parameter | Modbus server settin                         | ngs >               |
| 09:18:04 Received Description:<br>09:26:47 Starting new measurement<br>09:26:47 Measurement started<br>09:26:47 A samoles transferred              |                                              |                     |
| 09:26:47 New data received from TpH-D_00900085 Sample Reset Mark                                                                                   | Calibrate                                    |                     |

The slave address can be entered in the "Modbus server settings".

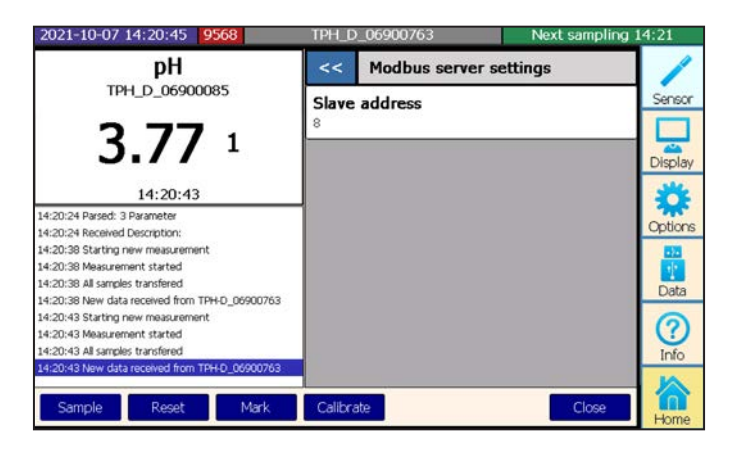

The Tribox3 also responds to Modbus TCP commands that it receives via the network at the chosen port. Port 502 is set as the default. However, you can change this port in the Tribox3 options.

| 2020-12-07 09:06:33 95C3 New Form (1/1) | Next sampling 09:15 |
|-----------------------------------------|---------------------|
| System settings                         | 1                   |
| General settings                        | > Sensor            |
| Network settings                        | > Display           |
| Automatic measurements                  | > 💏                 |
| Cleaning                                | > Options           |
| Relay Control                           | >                   |
| Buzzer Control                          | >                   |
| Analog outputs                          | > Info              |
| Modbus server settings                  | > 🟠                 |
| Service mode                            | Home                |

| 2020-12-07 09:51:02 95C3 New Form (1/1) | Next sampling 10:00 |
|-----------------------------------------|---------------------|
| << Modbus server settings               |                     |
| TCP/IP Port                             | Sensor              |
| 502                                     |                     |
| Slave address for Tribox                | Display             |
| 1                                       | Options             |
|                                         | Data                |
|                                         | (?)<br>Info         |
| Service mode                            | Home                |

### TriBox3 // Advanced Use

### 5.5 Network

In the subitem "Network settings", you can view the IP address and check whether the WiFi is turned on.

| 2020- | 12-07 09:06:33 95C3 | New Form (1/1) | Next sampling 09:15 |
|-------|---------------------|----------------|---------------------|
|       | System settings     |                | /                   |
| Gen   | eral settings       |                | > Sens              |
| Netv  | work settings       |                | > Displ             |
| Auto  | omatic measurements |                | >                   |
| Clea  | ning                |                | > Optio             |
| Rela  | y Control           |                | >                   |
| Buzz  | er Control          |                | > 0                 |
| Anal  | og outputs          |                | > Info              |
|       | s                   | ervice mode    | Hom                 |

| 2021-07-06 14:36:5                | 6 9568 Setting             | s Next sampling 14:37 |
|-----------------------------------|----------------------------|-----------------------|
| < Network s                       | ettings                    | 1                     |
| Wifi enabled                      | Static IP                  | Sensor                |
| IP configuration<br>DHCP server   | DHCP server<br>DHCP client | Display               |
| IP Address<br>192.168.77.190      | Cancel                     | Qptions               |
| Subnet mask<br>255.255.255.0      |                            |                       |
| Gateway address<br>192.168.77.254 |                            |                       |
| DNS Server                        |                            | Info                  |
|                                   | Service mode               | Home                  |

The RJ45 network connection and a internal WiFi module allow the TriBox3 to connect directly to a PC or a network.

There are different settings for the TCP/IP connection:

- Static IP The data are defined by the user (static).
- DHCP server A DHCP server in the Tribox assigns the settings for the Tribox as well as for the PCs that are connected (DHCP server).

DHCP client The Tribox receives the setting of a DHCP server in an existing network (DHCP client).

- · Notes on configuration:
- All devices that are involved in the data transmission with an IP protocol need a unique IP address. This IP
  address is made up of a combination of four numbers between 0 and 255 which are separated from each
  other by a dot. The DHCP configuration protocol automatically assigns the IP addresses in the network. In
  a class C network, all devices use an IP address in which the first three numbers match. The last number
  must be different for each device to uniquely identify the device within the network.
- · The address ranges reserved for private purposes are:

| IP range                    | Net mask      | USE                                                                   |
|-----------------------------|---------------|-----------------------------------------------------------------------|
| 192.168.0.0-192.168.255.255 | 255.255.255.0 | Class C private networks (256 networks with approx. 250 participants) |
| 172.16.0.0-172.31.255.255   | 255.255.0.0   | Class B private networks (16 networks)                                |
| 10.0.0.0-10.255.255.255     | 255.0.0.0     | 1 class A private network                                             |

- The TriBox3 IP address must be different from the IP address of the computer. If the TriBox3 is integrated into a network, it must be unique in the entire network.
- If you have any problems integrating the TriBox3, please contact your system administrator.

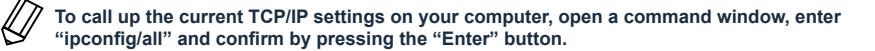

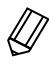

To make changes to your TCP/IP settings, go to the properties of your network connection. Make sure that the entry for "Internet protocol Version 4 (TCP/IPv4)" (starting with Windows 7) is present and activated.

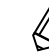

Contact your system administrator before you connect the TriBox3 to a network.

### 5.6 External Trigger

The TriBox3 offers the option of using an external trigger input to start a measurement. The trigger input can be operated with a DC voltage of 12–24 VDC ( $\pm$  5%). When the trigger is set off, a measurement is started for all sensors that have automatic measurement activated.

When using the external trigger, we recommend deactivating automatic (time-controlled) measurement in the "Options" menu of the TriBox3.

To connect the trigger input, follow steps 1 to 3 from chapter 4.2.1 and then carry out the following steps:

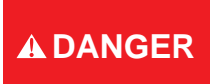

Danger to life due to electric shock! Due to the free mains voltage in the unit, installation work may only be carried out by qualified personnel who are authorised to do so on the basis of their training. The relevant safety and VDE regulations must be observed. Before opening the unit, disconnect it from the power supply and secure it against being switched on again.

### **NOTICE** Always use wire end ferrules with flexible conductors. Keep the flexible conductors short. The small cable bushings are designed for sheath diameters of 3.5-7 mm.

1. Remove the plug marked CON10 in the following illustration and connect it to the control cable. The pin assignment is described in the following table.

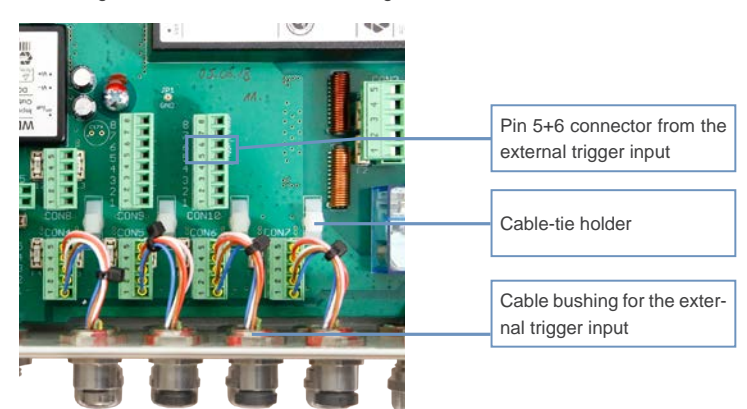

#### **CON10** connector

| External trigger input |                            |
|------------------------|----------------------------|
| Pin                    | Assignment                 |
| 5                      | Trigger input (plus)       |
| 6                      | Trigger input (minus, GND) |

- 2. Put the plug back in the socket and tighten the cable bushing snugly but not too tightly.
- 3. Attach the cable to the white cable-tie holder with a cable tie.
- 4. Close the housing of the TriBox3 and screw the cover closed. After fixing the aluminium covers, put the device into operation.

### Automatic measurement should be switched off when using an external trigger (see chapter 3.4.4).

Advanced Use

### Malfunction & Maintenance // TriBox3

## 6 Malfunction and Maintenance

### 6.1 Cleaning and Upkeep

#### 6.1.1 Cleaning the Enclosure

- Regularly check the Tribox3 for mechanical damage.
- · Regularly check all connections for leaks and corrosion.
- Regularly check all cables for mechanical damage.
- · Clean the TriBox3 with a soft damp cloth from time to time. Use a mild cleaning solution if necessary.

#### 6.1.2 Manual Sensor Cleaning

To prevent unwanted measurements from being taken automatically when manually cleaning the sensors and thus possibly generating false alarms, the TriBox3 should be set to service mode beforehand.

### 6.2 Maintenance and Inspection

#### 6.2.1 Service Mode

Choose the menu item "Options" from the navigation bar.

| 2020-12-07 09:06:33 95C3 | New Form (1/1) | Next sampling 09:15 |
|--------------------------|----------------|---------------------|
| System settings          |                | /                   |
| General settings         |                | > Sens              |
| Network settings         |                | >                   |
| Automatic measurements   |                | > 🙀                 |
| Cleaning                 |                | > Opti              |
| Relay Control            |                | >                   |
| Buzzer Control           |                | >                   |
| Analog outputs           |                | > Inf               |
|                          | Service mode   | Hor                 |
|                          | Service mode   |                     |

When the service mode is activated, the relay, valve and buzzer are deactivated. In addition, the automatic measuring system is suspended.\_\_\_\_

In each sensor parameter **endown**, the behaviour for each parameter in service mode can be set.

Service mode also deactivates cleaning and prevents measurement commands from being sent to the sensor. The power voltages of the sensors are no longer changed by the global trigger, and measurement values, which are output by the analog outputs and are requested via the Modbus, receive the default value.

To make sure that the service mode does not remain active unintentionally, it is automatically deactivated after 2 hours, and before that, the TriBox3 will begin switching the buzzer on and off once a second to notify the user.

To prevent, for example, unwanted measurements when manually cleaning the sensors and thus potentially generating false alarms, the TriBox3 box should be set to service mode beforehand.

### 6.2.2 Checking the Analog Outputs

### **A DANGER**

Danger to life due to electric shock! Due to the free mains voltage in the unit, tests may only be carried out by gualified personnel who are authorised to do so on the basis of their training. The relevant safety and VDE regulations must be observed.

To check the functioning of the analog outputs, a constant, fixed output current can be set in the menu. This value can be measured directly at the corresponding analog output (see chapter 5.2). Holding the analog values is automatically deactivated when the user returns to the main view.

| 2020-12-07 09:06:33 95C3 | New Form (1/1) | Next sampling 09:15 |          |
|--------------------------|----------------|---------------------|----------|
| < System settings        |                |                     | 1        |
| General settings         |                | > Sens              | or       |
| Network settings         |                | > Displ             | lav      |
| Automatic measurements   |                | > 👔                 | \$       |
| Cleaning                 |                | > Optio             | ons      |
| Relay Control            |                | >                   |          |
| Buzzer Control           |                | > 6                 | a        |
| Analog outputs           |                | > Info              | <i>.</i> |
|                          | Service mode   | Hor                 | ne       |

| 2020-12-07 09:43:31 95C3 Settings New | t sampling 09:45 |
|---------------------------------------|------------------|
| Analog output 1                       | /                |
| Scaling information                   | Sensor           |
| Value at minimum                      | Display          |
| Value at maximum                      | Options          |
| Hold value                            |                  |
| Hold a fixed value                    |                  |
| Output value                          | Info             |
| Service mode                          | Home             |

#### 6.2.3 Checking the Valve

To check the functioning of the valve, the valve can be directly controlled via the menu. The compressed air from the input should then be at the output (below or closer to the wall). A clicking sound from the valve should be heard clearly every time it switches (see chapter 4.5).

| 2020-12-07 09:08:39 95C3           | New Form (1/1) | Next sampling 09:15 |
|------------------------------------|----------------|---------------------|
| < Cleaning                         |                | 1                   |
| Cleaning activated                 |                | Sensor              |
| Cleaning raster<br>15 minutes      |                | Display             |
| Cleaning Duration<br>5 sec         |                | <b>Options</b>      |
| Pause before measurement<br>10 sec | nt             |                     |
| Use valve                          |                |                     |
| Use relay                          |                | Info                |
|                                    | Service mode   | Home                |

NOTICE

The internal valve may only be used in unpressurized media. In the event of water ingress through the valve, no warranty claims can be made against TriOS.

#### 6.2.4 Checking the Relay

| 2020-12-07 09:57:16 95C3           | Settings     | Next sampling 10:00 |
|------------------------------------|--------------|---------------------|
| < Cleaning                         |              |                     |
| Cleaning raster<br>15 minutes      |              |                     |
| Cleaning Duration<br>5 sec         |              | Display             |
| Pause before measurement<br>10 sec |              | Options             |
| Use valve                          |              | E Data              |
| Use relay                          |              | ₹ ?                 |
| Force cleaning now                 |              | Execute             |
|                                    | Service mode | Home                |

A DANGER Danger of electric shock and fire. Only qualified personnel should carry out the inspection check described in this chapter of the operating instructions.

To check the functioning of the relay, it can be directly controlled via the menu. A clicking sound from the relay should be heard clearly every time it switches. The transit can be measured at the corresponding inputs and outputs (see chapter 5.3).

#### 6.2.5 Working on the Compressed Air System

As when cleaning the sensors, the TriBox3 should be set to service mode before working on the compressed air system.

| 2020- | -12-07 09:06:33 95C3 | New Form (1/1) | Next sampling 09:15 |
|-------|----------------------|----------------|---------------------|
|       | System settings      |                | /                   |
| Gen   | eral settings        |                | > Sensor            |
| Net   | work settings        |                | > Bisplay           |
| Auto  | omatic measurements  |                | > 👸                 |
| Clea  | ning                 |                | > Option            |
| Rela  | y Control            |                | >                   |
| Buzz  | zer Control          |                | > Oata              |
| Ana   | log outputs          |                | > Info              |
|       |                      | Service mode   | Home                |

To make use of an automatic cleaning interval, this must first be activated by checking the box and setting a cleaning interval. The cleaning time and the pause before the measurement can also be defined here.

Cleaning can also be triggered and defined whether the valve and the relay are activated during cleaning.

#### 6.2.6 Replacing a sensor

If it is necessary to replace a sensor, the following must be observed:

- 1. Switch on maintenance mode; This will keep all measured values at the output.
- 2. Remove the current sensor from the COM port.
- 3. Connect a new sensor to the COM port.
- 4. Start sensor scan.
- 5. Configure display settings (see chapter 3.4.3).
- 6. If necessary, change the Modbus slave ID (important if the sensor is linked to a PLC).
- 7. If necessary, reconfigure the analogue output (if measured values are transmitted to a central system via this output).
- 8. If necessary, set a new measuring interval.
- 9. Exit maintenance mode.

### When using the TriBox3 with 8-digit serial numbers, the Modbus addresses are fixed. Point 6 is omitted in this case.

### 6.3 Troubleshooting

If the TriBox3 cannot be operated as described in the manual or if it displays other abnormalities, please first make sure that it is not damaged.

If the possibility of damage can be excluded, it is possible that the operating system is not working properly. In this case, reboot the system. This is particularly true when a new sensor is not immediately detected.

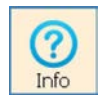

The "Info" button opens a window with the contact data of the nearest contact in case of problems or general inquiries. Before contacting the contact person, please read chapter 6 in full to ensure you have the right information for efficient troubleshooting.

### 6.3.1 Changing the Fuse

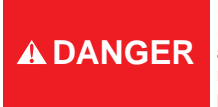

Danger to life due to electric shock! Due to the free mains voltage in the unit, installation work may only be carried out by qualified personnel who are authorised to do so on the basis of their training. The relevant safety and VDE regulations must be observed. Before opening the unit, disconnect it from the power supply and secure it against being switched on again.

### A WARNING

If you need to replace a defective fuse, first unplug the power supply and use only fuses of the same type. Make sure you have completely eliminated the error before putting the device back into operation.

The Tribox3 uses the following fuses:

| Fuse F1        | 1A, 250V, time-lag, 5x20mm; item no. 00P100009              |
|----------------|-------------------------------------------------------------|
| Fuse F2 and F3 | 4A, 125V, fast-blow, SMD without holder; item no. 00P100008 |
| Fuse F4 to F14 | 1A, 125V, fast-blow, SMD without holder; item no. 00P100007 |

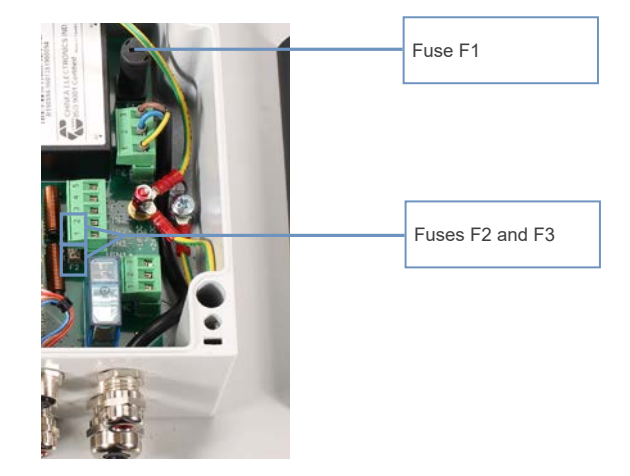

### TriBox3 // Malfunction & Maintenance

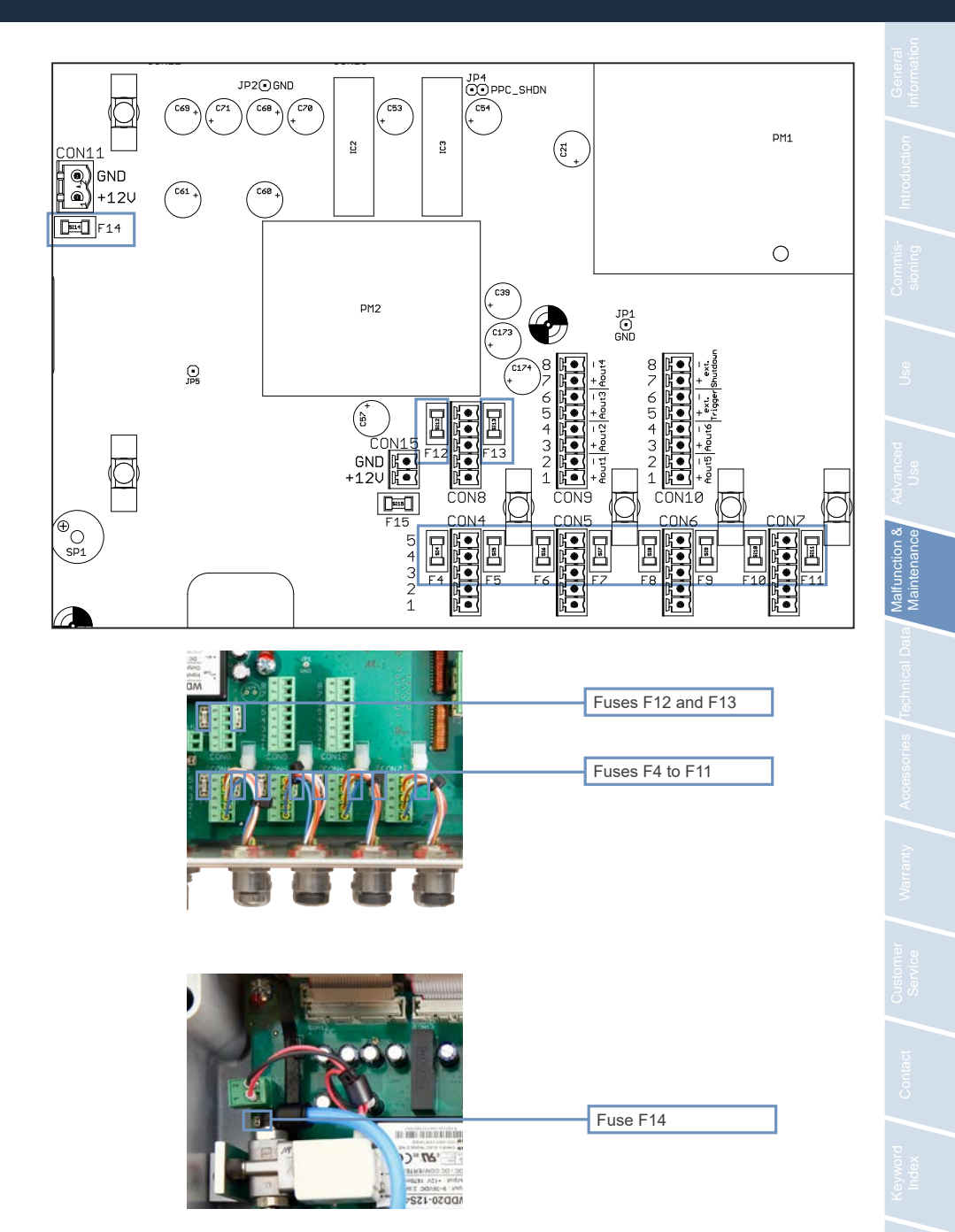

#### 6.3.2 Measuring the Output Voltage

To measure the output voltage, first open the cover of the TriBox. Here you can see that each COM port has a connector.

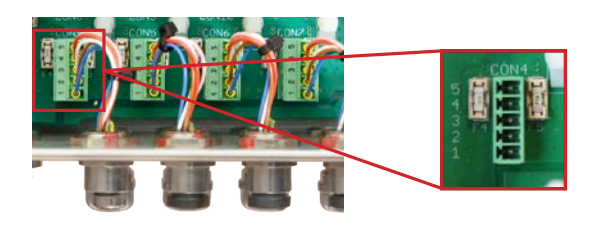

To measure the output voltage, a voltmeter can be used to measure a voltage of 24 VDC between 1 and 4 and a voltage of 12 VDC between 1 and 5.

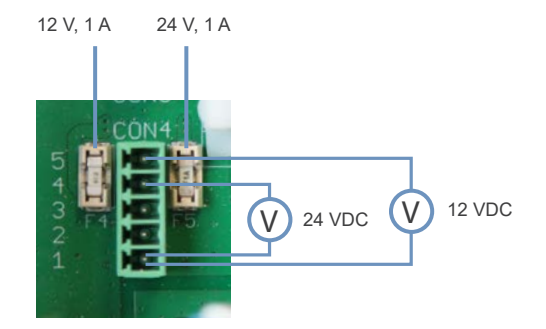

If zero volts are displayed between pins 1 and 4, the fuse to the right of the connector must be replaced. If zero volts are displayed between pin 1 and 5, the fuse to the left of the connector must be replaced.

### TriBox3 // Malfunction & Maintenance

#### 6.3.3 Sensor is not displayed

As soon as a sensor is connected to the TriBox3, it is displayed under the corresponding COM port.

If the sensor does not appear in the display even after pressing the "Scan for Sensors" button, this can have various reasons.

Settings for data communication do not match

If the standard settings as shown in chapter 4.3 do not cause the device to be displayed, a G2 interface connection with the sensor should be established and the sensor settings should be set to the following:

Protocol: Modbus Hardware mode: RS-485 Baud rate: 9600 Flow control: None (setting locked when using Modbus protocol) Parity: None Data bits: 8 Stop bits: 1

If sensors are not Modbus-capable (see FAQ), the protocol must be reset to the TriOS data protocol if necessary.

Next, connect the sensor to the TriBox3 again and carry out the "Scan for Sensors" function once more.

The respective settings of the individual COM ports are visible in the green fields of the COM ports. The settings menu opens by clicking on the COM port button.

| COM1 (Modbus Protokoll, RS485, 9600 baud, 8N1 None) | (Modbus Protokoll, RS485, 9600 | baud, 8N1 None) |
|-----------------------------------------------------|--------------------------------|-----------------|
|-----------------------------------------------------|--------------------------------|-----------------|

| 2020 12 07 00.49.39 9303 COMI (30   | COM1                                          | /     |
|-------------------------------------|-----------------------------------------------|-------|
| << Settings<br>Enabled              | TriOS<br>Modbus                               | Sensc |
| Protocol<br>Modbus<br>Hardware mode | Modbus Server<br>GPS (NMEA)<br>Compass (NMEA) | ptior |
| RS485<br>Baudrate<br>9600           | Cancel                                        | Data  |
| Flowcontrol                         |                                               | Info  |
|                                     | Close                                         | Iom   |

D01-051en202111 Manual TriBox3

### Malfunction & Maintenance // TriBox3

#### COM port defective

A possible cause for a sensor not being recognised could be a defective COM port. To check whether the COM port is possibly defective, please connect another sensor to the same COM port and check whether it is recognised. Please change the sensor as described in chapter 6.2.6 only in maintenance mode.

If the sensor is recognised and appears in the overview, the COM port is OK.

If this sensor is also not recognised, the fuses of the COM port should be checked. The exact procedure for this can be found in chapter 6.3.1.

#### Check power supply

With some sensors you can easily check whether the sensor receives a power supply from the TriBox.

The sensors TpH, TpH-D and TTurb have a status LED which is active as soon as the sensor is supplied with voltage.

In the case of enviroFlu, you can hear a soft ticking sound when the sensor is supplied with voltage.

If you notice that the respective sensor does not show any of the described reactions, you can assume that no voltage supply has taken place. Here, too, you can carry out a check of the COM port as described in Chapter 6.3.1.

If the device is still not displayed after checking the points listed above, there is probably a serious problem. In this case, please contact TriOS customer support.

#### 6.3.4 Calling up the Recovery point

#### Recovery Point

The subitem "Recovery Point" also stores settings. For your safety, a recovery point should always be stored when making changes to settings such as scaling factors, analog outputs or measurement intervals.

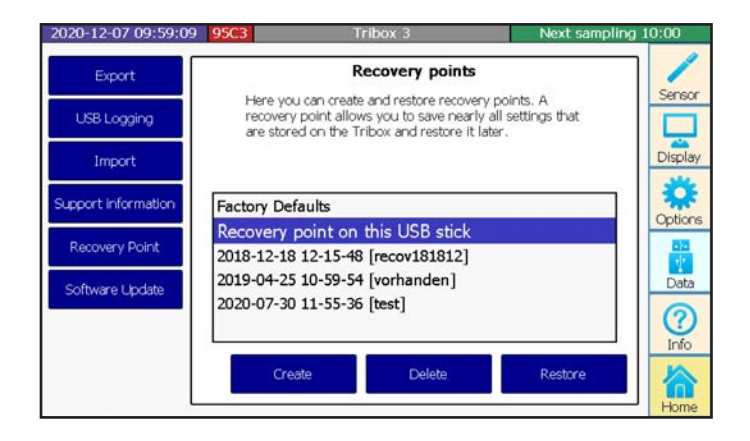

In this illustration, a recovery point has already been saved in addition to the factory settings.

When the device is reset to the factory settings, all user-specific settings are lost!

To make sure that all previously entered settings are saved and updated, the controller should be restarted after every reconfiguration. After the restart, a recovery point should be stored.

### Malfunction & Maintenance // TriBox3

The second item in the list (illustration) is a restore point that has been saved on a USB stick and is only displayed as long as the USB stick is inserted in the TriBox3. When "Restore" is pressed, the following window opens.

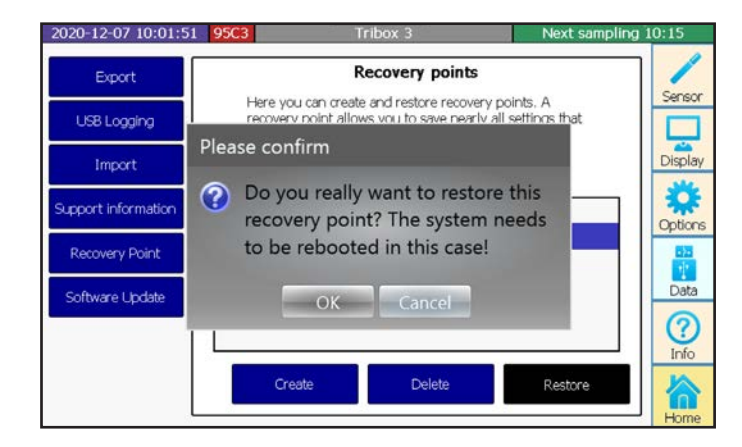

With "OK" you confirm the installation of the restore point and with "Cancel" the process is cancelled.

#### 6.3.5 Modbus Server Problems

Previous software versions may cause problems. The Modbus server can therefore only be used from version 1.4.20 without errors.

### 6.3.6 Support Info

To ensure an error-free and reliable measurement, the device should be periodically checked and maintained.

For many malfunctions which ultimately require our technical support, it is helpful to document the status of the TriBox3 immediately after the occurrence of the possible malfunction. To do this, export the support information to a USB stick and send this to our customer support along with your first inquiry.

If the following sections do not correct the malfunction, please contact TriOS techincal support at the following email address: **support@trios.de**. The support information you exported must also be sent to ensure that your problem is solved quickly.

#### Support information

The subitem "Support information" allows flow trace protocols and settings to be copied to a USB stick. These files should always be sent to TriOS along with support requests.

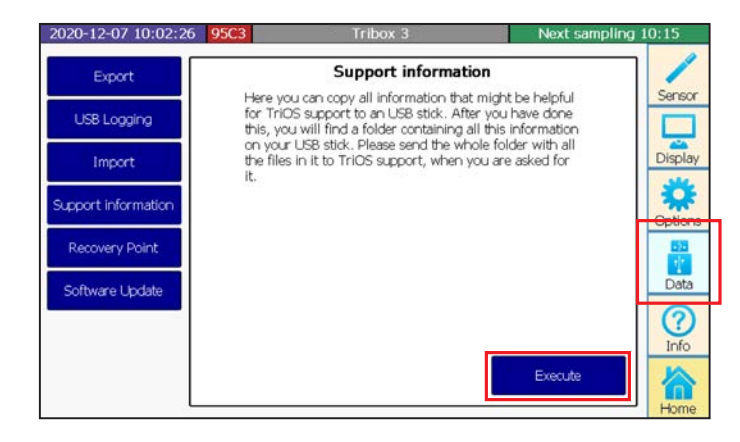

#### 6.3.7 Software Update

Software Update

In the subitem "Software Update", new versions of the software can be installed in the TriBox3.

The new version of the software must first be copied to a USB stick. To do this, the files must be stored in a subdirectory on the top level. If the software update comes as a zip file, first extract the contents and copy the unzipped contents of the file to the USB stick. Then insert the USB stick in the TriBox3, and all software updates that are found will be displayed. The desired update can be selected and the TriBox3 will automatically install the update when the "Install" button is pressed. It will then restart.

### 6.4 Return

Please observe the following procedure for your returns.

If a sensor needs to be returned, please contact technical support. To ensure a smooth return and to avoid incorrect deliveries, each return package must first be reported to the customer service. You will then receive an RMA form with a number, which you need to fill out completely, check and send back to us. Please write the number assigned to you prominently on the package. This is the only way your return package can be correctly allocated and accepted.

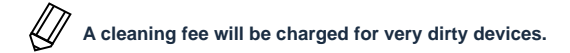

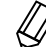

Caution! Return shipments without an RMA number can not be accepted and processed!

In order to ship the goods undamaged, use the original packaging. If this is not on hand, make sure that safe transport is guaranteed and the sensor is safely packed using enough packing material.

### TriBox3 // Malfunction & Maintenance

## 7 Technical Data

### 7.1 Technical Specifications

| Aditage supply         100240 VAC, 5060 Hz, 1224 VDC (± 5%)           Power consumption         Type: 6 W, max: 50 W           Protection class         1           I         I           Diverviltage category         I           ENSOR INTERFACES         I           Scandard         A M12 industrial connectors for TriOS sensors           Standard         R5-232, R5-485           Protocol         Modbus-RTU, TriOS           Server RTU         yes (on each sensor connector)           Variant Scandard         Adjustable (default: 9600-8-N-1)           IODBUS TCP         Server TCP           Standard         Ethernet, WiFi based on IEEE 802.11b/g/n           Connection         1 RJ-45 integrated WiFi antenna (for TriBoX3 with WiFi)           Protocol         TCP/IP, Modbus TCP, VNC           NaLOG INTERFACES         Ganalogue outputs, configurable: 420 mA           Mas. 500 Ω         Lis mm²         16 AWG           Connection terminals         1.5 mm²         16 AWG           Connection terminals         1.5 mm²         Control voltage: 1224 VDC (± 5%) Connection terminal: AWG 16                                                                                                    | POWER SUPPLY         |                                                                                          |                                                                 |  |
|----------------------------------------------------------------------------------------------------|----------------------|------------------------------------------------------------------------------------------|-----------------------------------------------------------------|--|
| Power consumption         Type: 6 W, max: 50 W           Protection class         1           Divervoltage category         II           ENSOR INTERFACES         II           ENSOR INTERFACES         4 M12 industrial connectors for TriOS sensors           Standard         RS-232, RS-485           Protocol         Modbus-RTU, TriOS           IODBUS RTU         yes (on each sensor connector)           Server RTU         yes (on each sensor connector)           Parameters         Adjustable (default: 9600-8-N-1)           IODBUS TCP         yes           Standard         Ethernet, WiFi based on IEEE 802.11b/g/n           CP port         Adjustable (default: 502)           ETWORK/USB         Inc.           Standard         Ethernet, WiFi based on IEEE 802.11b/g/n           Connection         1 RJ-45 integrated WiFi antenna (for TriBox3 with WiFi)           Trocol         TCP/IP, Modbus TCP, VNC           Work Standard         6 analogue outputs, configurable: 420 mA           max. 500 Ω         analog Output           Gonnection terminals         1.5 mm²           Standard         I.5 mm²           USB 2.0 (Host), USB-A socket         max. 500 Ω           Connection terminals         1.5 mm²           <                                                                              | Voltage supply       | 100240 VAC, 5060 Hz, 1224 VD                                                             | C (± 5%)                                                        |  |
| Protection class         1           Divervoltage category         II           ENSOR INTERFACES         II           ENSOR INTERFACES         4 M12 industrial connectors for TriOS sensors           Standard         RS-232, RS-485           Protocol         Modbus-RTU, TriOS           Server RTU         yes (on each sensor connector)           Parameters         Adjustable (default: 9600-8-N-1)           ODBUS TCP         yes           Server RTV         yes (on each sensor connector)           Parameters         Adjustable (default: 502)           ETWORK/USB         Yes           Standard         Ethernet, WiFi based on IEEE 802.11b/g/n           Connection         1 RJ-45 integrated WiFi antenna (for TriBox3 with WiFi)           Trop/IP, Modbus TCP, VNC         No           Visit Dis 2.0 (Host), USB-A socket         MALOG INTERFACES           NALOG INTERFACES         6 analogue outputs, configurable: 420 mA           Max. 500 Ω         Connection terminals         1.5 mm²         16 AWG           Grontol trop oltage:         1.5 mm²         16 AWG         Control voltage: 1224 VDC (± 5%)           Control voltage:         Trigger for global measurement (galvanically isolated),         Connection terminal: AWG 16           Grontor voltage:                                    | Power consumption    | Type: 6 W, max: 50 W                                                                     |                                                                 |  |
| Divervoltage category       II         ENSOR INTERFACES         Connection       4 M12 industrial connectors for TriOS sensors         Standard       RS-232, RS-485         Protocol       Modbus-RTU, TriOS         IODBUS RTU       yes (on each sensor connector)         Server RTU       yes (on each sensor connector)         Parameters       Adjustable (default: 9600-8-N-1)         IODBUS TCP       yes         Server TCP       yes         Very Adjustable (default: 502)       TCP port         Adjustable (default: 502)       Ethernet, WiFi based on IEEE 802.11b/g/n         Connection       1 RJ-45 integrated WiFi antenna (for TriBox3 with WiFi)         Protocol       TCP/IP, Modbus TCP, VNC         Web interface       no         JSB       USB 2.0 (Host), USB-A socket         NALOG INTERFACES       Insm2         Malog Output       6 analogue outputs, configurable: 420 mA         max. 500 Ω       15 mm2         Connection terminals       1.5 mm2       16 AWG         Connection terminals       1.5 mm2       Control voltage: 1224 VDC (± 5%) Connection terminal: 1.5 mm2         Control voltage:       1224 VDC (± 5%)       Connection terminal: AWG 16         Connection voltage       no       <                                                                                             | Protection class     | 1                                                                                        |                                                                 |  |
| ENSOR INTERFACES         Connection       4 M12 industrial connectors for TriOS sensors         Standard       RS-232, RS-485         Protocol       Modbus-RTU, TriOS         IODBUS RTU       yes (on each sensor connector)         Server RTU       yes (on each sensor connector)         Parameters       Adjustable (default: 9600-8-N-1)         IODBUS TCP       yes         Server TCP       yes         Yes       Adjustable (default: 502)         ETWORK/USB       Ethernet, WiFi based on IEEE 802.11b/g/n         Connection       1 RJ-45 integrated WiFi antenna (for TriBox3 with WiFi)         Protocol       TCP/IP, Modbus TCP, VNC         Nalog Output       6 analogue outputs, configurable: 420 mA         max. 500 Ω       1.5 mm²       16 AWG         Connection terminals       0 mA         WITCH INPUT/OUTPUT       Trigger for global measurement (galvanically isolated),<br>Control voltage: 1224 VDC (± 5%)<br>Connection terminal: AWG 16         Control voltage       1.224 VDC (± 5%)<br>Connection terminal: AWG 16                                                                                                    | Overvoltage category | 11                                                                                       |                                                                 |  |
| Connection       4 M12 industrial connectors for TriOS sensors         Standard       RS-232, RS-485         Protocol       Modbus-RTU, TriOS         IODBUS RTU       yes (on each sensor connector)         Server RTU       yes (on each sensor connector)         Parameters       Adjustable (default: 9600-8-N-1)         IODBUS TCP       yes         Server TCP       yes         VPORK/USB       Ethernet, WiFi based on IEEE 802.11b/g/n         IRJ-45 integrated WiFi antenna (for TriBox3 with WiFi)         Protocol       TCP/IP, Modbus TCP, VNC         Nob interface       no         JSB       USB 2.0 (Host), USB-A socket         NALOG INTERFACES       6 analogue outputs, configurable: 420 mA         Analog Output       6 analogue outputs, configurable: 420 mA         .coad       1.5 mm²       16 AWG         Connection terminals       1.5 mm²       16 AWG         Control voltager       Control voltage: 1224 VDC (± 5%)<br>Connection terminal: 1.5 mm² (AWG)       Control voltage: 1224 VDC (± 5%)<br>Connection terminal: AWG 16                                                                                                    | SENSOR INTERFACES    |                                                                                          |                                                                 |  |
| Standard       RS-232, RS-485         Protocol       Modbus-RTU, TriOS         IODBUS RTU       yes (on each sensor connector)         Server RTU       yes (on each sensor connector)         Parameters       Adjustable (default: 9600-8-N-1)         IODBUS TCP       yes         Server TCP       yes         Standard       Ethernet, WiFi based on IEEE 802.11b/g/n         Connection       1 RJ-45 integrated WiFi antenna (for TriBox3 with WiFi)         Protocol       TCP/IP, Modbus TCP, VNC         Nob       no         JSB       USB 2.0 (Host), USB-A socket         NALOG INTERFACES       6 analogue outputs, configurable: 420 mA         Connection terminals       1.5 mm²         1.5 mm²       16 AWG         Connection terminals       1.5 mm² (AWG)         Connection terminal: 1.5 mm² (AWG)       Control voltage: 1224 VDC (± 5%)         Connection terminal: 1.5 mm² (AWG)       Control voltage: 1224 VDC (± 5%)                                                                                                    | Connection           | 4 M12 industrial connectors for TriOS sensors                                            |                                                                 |  |
| Protocol         Modbus-RTU, TriOS           Berver RTU         yes (on each sensor connector)           Server RTU         yes (on each sensor connector)           Parameters         Adjustable (default: 9600-8-N-1)           DOBUS TCP         yes           Server TCP         yes           Adjustable (default: 502)         Adjustable (default: 502)           ETWORK/USB         Ethernet, WiFi based on IEEE 802.11b/g/n           Connection         1 RJ-45 integrated WiFi antenna (for TriBox3 with WiFi)           Protocol         TCP/IP, Modbus TCP, VNC           No         USB 2.0 (Host), USB-A socket           NALOG INTERFACES         6 analogue outputs, configurable: 420 mA           Maalog Output         6 analogue outputs, configurable: 420 mA           Maalog Output         6 analogue outputs, configurable: 420 mA           Maalog Output         6 analogue outputs, configurable: 420 mA           Maalog Output         6 analogue outputs, configurable: 420 mA           Maalog Output         6 analogue outputs, configurable: 420 mA           Maalog Output         6 analogue outputs, configurable: 420 mA           Maalog Output         6 analogue outputs, configurable: 420 mA           Maalog Output         6 analogue outputs, configurable: 420 mA           Measurement trigg | Standard             | RS-232, RS-485                                                                           |                                                                 |  |
| Server RTU       yes (on each sensor connector)         Server RTU       yes (on each sensor connector)         Adjustable (default: 9600-8-N-1)       Adjustable (default: 9600-8-N-1)         IODBUS TCP       yes         Server TCP       yes         TCP port       Adjustable (default: 502)         ETWORK/USB       Ethernet, WiFi based on IEEE 802.11b/g/n         Connection       1 RJ-45 integrated WiFi antenna (for TriBox3 with WiFi)         Protocol       TCP/IP, Modbus TCP, VNC         Nalog Output       6 analogue outputs, configurable: 420 mA         max. 500 Ω       1.5 mm²         Connection terminals       1.5 mm²         O mA       Trigger for global measurement (galvanically isolated),         Control voltage: 1224 VDC (± 5%)       Control voltage: 1224 VDC (± 5%)         Control voltage       no                                                                                                    | Protocol             | Modbus-RTU, TriOS                                                                        |                                                                 |  |
| Server RTU         yes (on each sensor connector)           Client RTU         yes (on each sensor connector)           Adjustable (default: 9600-8-N-1)         Adjustable (default: 9600-8-N-1)           IODBUS TCP         yes           Server TCP         yes           TCP port         Adjustable (default: 502)           ETWORK/USB         Ethernet, WiFi based on IEEE 802.11b/g/n           Connection         1 R.J-45 integrated WiFi antenna (for TriBox3 with WiFi)           Protocol         TCP/IP, Modbus TCP, VNC           Nalog Output         6 analogue outputs, configurable: 420 mA           max. 500 Ω         16 AWG           Connection terminals         1.5 mm²           Trigger for global measurement (galvanically isolated),           Control voltage: 1224 VDC (± 5%)<br>Connection terminal: 1.5 mm² (AWG           Control voltage: 1224 VDC (± 5%)<br>Connection terminal: AWG 16                                                                                                    | MODBUS RTU           |                                                                                          |                                                                 |  |
| Client RTU       yes (on each sensor connector)         Parameters       Adjustable (default: 9600-8-N-1)         HODBUS TCP       yes         Server TCP       yes         Adjustable (default: 502)       Adjustable (default: 502)         ETWORK/USB       Ethernet, WiFi based on IEEE 802.11b/g/n         Connection       1 RJ-45 integrated WiFi antenna (for TriBox3 with WiFi)         Protocol       TCP/IP, Modbus TCP, VNC         Neb interface       no         JSB       USB 2.0 (Host), USB-A socket         NALOG INTERFACES       6 analogue outputs, configurable: 420 mA         Connection terminals       1.5 mm²         1.5 mm²       16 AWG         Connection terminals       Control voltage: 1224 VDC (± 5%) Connection terminal: 1.5 mm² (AWG         Control voltage       Control voltage: 1224 VDC (± 5%) Connection terminal: AWG 16                                                                                                    | Server RTU           | yes (on each sensor connector)                                                           |                                                                 |  |
| Parameters     Adjustable (default: 9600-8-N-1)       IODBUS TCP     yes       Server TCP     yes       TCP port     Adjustable (default: 502)       ETWORK/USB     Ethernet, WiFi based on IEEE 802.11b/g/n       Connection     1 RJ-45 integrated WiFi antenna (for TriBox3 with WiFi)       Protocol     TCP/IP, Modbus TCP, VNC       Nalog Output     6 analogue outputs, configurable: 420 mA       Analog Output     6 analogue outputs, configurable: 420 mA       cond     1.5 mm²     16 AWG       Connection terminals     1.5 mm² (aWG)       Control voltage: 1224 VDC (± 5%)     Control voltage: 1224 VDC (± 5%)       Control voltage     no                                                                                                    | Client RTU           | yes (on each sensor connector)                                                           |                                                                 |  |
| Server TCP       yes         Server TCP       Adjustable (default: 502)         ETWORK/USB       Ethernet, WiFi based on IEEE 802.11b/g/n         Standard       Ethernet, WiFi based on IEEE 802.11b/g/n         Connection       1 RJ-45 integrated WiFi antenna (for TriBox3 with WiFi)         Protocol       TCP/IP, Modbus TCP, VNC         Neb interface       no         JSB       USB 2.0 (Host), USB-A socket         NALOG INTERFACES       6 analogue outputs, configurable: 420 mA         coad       max. 500 Ω         Connection terminals       1.5 mm²         Error indicator       0 mA         WITCH INPUT/OUTPUT       Trigger for global measurement (galvanically isolated),         Control voltage: 1224 VDC (± 5%)<br>Connection terminal: 1.5 mm² (AWG       Control voltage: 1224 VDC (± 5%)<br>Connection terminal: AWG 16                                                                                                    | Parameters           | Adjustable (default: 9600-8-N-1)                                                         |                                                                 |  |
| Server TCP         yes           ICP port         Adjustable (default: 502)           ETWORK/USB         Ethernet, WiFi based on IEEE 802.11b/g/n           Standard         Ethernet, WiFi based on IEEE 802.11b/g/n           Connection         1 RJ-45 integrated WiFi antenna (for TriBox3 with WiFi)           Protocol         TCP/IP, Modbus TCP, VNC           Neb interface         no           JSB         USB 2.0 (Host), USB-A socket           NALOG INTERFACES         6 analogue outputs, configurable: 420 mA           max. 500 Ω         max. 500 Ω           Connection terminals         1.5 mm²           I.5 mm²         16 AWG           WITCH INPUT/OUTPUT         Trigger for global measurement (galvaically isolated),           Control voltage:         1224 VDC (± 5%)           Connection terminal:         1.5 mm² (AWG)           I6)         no                                                                                                    | MODBUS TCP           |                                                                                          |                                                                 |  |
| TCP port       Adjustable (default: 502)         ETWORK/USB       Ethernet, WiFi based on IEEE 802.11b/g/n         Standard       Ethernet, WiFi based on IEEE 802.11b/g/n         Connection       1 RJ-45 integrated WiFi antenna (for TriBox3 with WiFi)         Protocol       TCP/IP, Modbus TCP, VNC         Web interface       no         JSB       USB 2.0 (Host), USB-A socket         NALOG INTERFACES       6 analogue outputs, configurable: 420 mA         Maalog Output       6 analogue outputs, configurable: 420 mA         coad       max. 500 Ω         Connection terminals       1.5 mm²       16 AWG         O mA       Trigger for global measurement (galvalizely isolated),       Control voltage: 1224 VDC (± 5%)       Control voltage: 1224 VDC (± 5%)         Measurement trigger       Trigger for global measurement (gAWG)       Control voltage: 1224 VDC (± 5%)       Control voltage: 1224 VDC (± 5%)         Control voltage       no       Control voltage: 1224 VDC (± 5%)       Control voltage: 1224 VDC (± 5%)                                                                                                    | Server TCP           | yes                                                                                      |                                                                 |  |
| ETWORK/USB         Standard       Ethernet, WiFi based on IEEE 802.11b/g/n         Connection       1 RJ-45 integrated WiFi antenna (for TriBox3 with WiFi)         Protocol       TCP/IP, Modbus TCP, VNC         Web interface       no         JSB       USB 2.0 (Host), USB-A socket         NALOG INTERFACES       6 analogue outputs, configurable: 420 mA         max. 500 Ω       15 mm²         Connection terminals       1.5 mm²         Error indicator       0 mA         WITCH INPUT/OUTPUT       Trigger for global measurement (galva-ically isolated),         Connection terminal: 1.5 mm² (AWG)       Control voltage: 1224 VDC (± 5%)         Connection terminal: 1.5 mm² (AWG)       Control voltage: 1224 VDC (± 5%)         Connection terminal: 1.5 mm² (AWG)       Control voltage: 1224 VDC (± 5%)                                                                                                    | TCP port             | Adjustable (default: 502)                                                                |                                                                 |  |
| StandardEthernet, WiFi based on IEEE 802.11b/g/nConnection1 RJ-45 integrated WiFi antenna (for TriBox3 with WiFi)ProtocolTCP/IP, Modbus TCP, VNCWeb interfacenoJSBUSB 2.0 (Host), USB-A socketNALOG INTERFACES6 analogue outputs, configurable: 420 mAAnalog Output6 analogue outputs, configurable: 420 mAoadmax. 500 ΩConnection terminals1.5 mm²1.5 mm²16 AWGWITCH INPUT/OUTPUTTrigger for global measurement (galvanically isolated),<br>Control voltage: 1224 VDC (± 5%)<br>Connection terminal: 1.5 mm² (AWG)<br>16)Control voltage: 1224 VDC (± 5%)<br>Connection terminal: AWG 16                                                                                                    | NETWORK/USB          |                                                                                          |                                                                 |  |
| Connection       1 RJ-45 integrated WiFi antenna (for TriBox3 with WiFi)         Protocol       TCP/IP, Modbus TCP, VNC         Web interface       no         JSB       USB 2.0 (Host), USB-A socket         NALOG INTERFACES       6 analogue outputs, configurable: 420 mA         Analog Output       6 analogue outputs, configurable: 420 mA         .coad       max. 500 Ω         Connection terminals       1.5 mm²         1.5 mm²       16 AWG         WITCH INPUT/OUTPUT       Trigger for global measurement (galvanically isolated),         Control voltage:       1224 VDC (± 5%)         Control voltage       Control voltage: 1224 VDC (± 5%)         Control voltage       no                                                                                                    | Standard             | Ethernet, WiFi based on IEEE 802.11b/g/n                                                 |                                                                 |  |
| Protocol       TCP/IP, Modbus TCP, VNC         Neb interface       no         JSB       USB 2.0 (Host), USB-A socket         NALOG INTERFACES       6 analogue outputs, configurable: 420 mA         Analog Output       6 analogue outputs, configurable: 420 mA         Load       max. 500 Ω         Connection terminals       1.5 mm²       16 AWG         WITCH INPUT/OUTPUT       Trigger for global measurement (galvalized),       Control voltage: 1224 VDC (± 5%)         Measurement trigger       Control voltage: 1224 VDC (± 5%)       Control voltage: 1224 VDC (± 5%)         Control voltage       no       Control voltage: 1224 VDC (± 5%)                                                                                                    | Connection           | 1 RJ-45 integrated WiFi antenna (for TriBox3 with WiFi)                                  |                                                                 |  |
| Neb interface     no       JSB     USB 2.0 (Host), USB-A socket       NALOG INTERFACES       Analog Output     6 analogue outputs, configurable: 420 mA       .oad     max. 500 Ω       Connection terminals     1.5 mm²       Connection terminals     0 mA       WITCH INPUT/OUTPUT     Trigger for global measurement (galvanically isolated),<br>Control voltage: 1224 VDC (± 5%)<br>Connection terminal: 1.5 mm² (AWG)       Measurement trigger     no                                                                                                    | Protocol             | TCP/IP, Modbus TCP, VNC                                                                  |                                                                 |  |
| USB 2.0 (Host), USB-A socket<br>NALOG INTERFACES<br>Analog Output<br>6 analogue outputs, configurable: 420 mA<br>max. 500 Ω<br>1.5 mm <sup>2</sup><br>16 AWG<br>0 mA<br>WITCH INPUT/OUTPUT<br>Measurement trigger<br>Measurement trigger<br>Control voltage: 1224 VDC (± 5%)<br>Connection terminal: 1.5 mm <sup>2</sup> (AWG<br>16)<br>No                                                                                                    | Web interface        | no                                                                                       |                                                                 |  |
| NALOG INTERFACES         Analog Output         6 analogue outputs, configurable: 420 mA         max. 500 Ω         Connection terminals         1.5 mm²       16 AWG         Connection terminals         0 mA         WITCH INPUT/OUTPUT         Trigger for global measurement (galvanically isolated),         Control voltage: 1224 VDC (± 5%)         Control voltage: 1224 VDC (± 5%)         Control voltage         16)         no                                                                                                    | USB                  | USB 2.0 (Host), USB-A socket                                                             |                                                                 |  |
| Analog Output       6 analogue outputs, configurable: 420 mA         max. 500 Ω         Connection terminals       1.5 mm²         I.5 mm²       16 AWG         0 mA         WITCH INPUT/OUTPUT         Measurement trigger       Trigger for global measurement (galvanically isolated),<br>Control voltage: 1224 VDC (± 5%)<br>Connection terminal: 1.5 mm² (AWG)         Control voltage       Control voltage: 1224 VDC (± 5%)<br>Connection terminal: AWG 16         Control voltage       no                                                                                                    | ANALOG INTERFACES    |                                                                                          |                                                                 |  |
| Load     max. 500 Ω       Connection terminals     1.5 mm²     16 AWG       Error indicator     0 mA       WITCH INPUT/OUTPUT     Trigger for global measurement (galvarially isolated),       Control voltage:     1224 VDC (± 5%)<br>Connection terminal:     Control voltage:       Control voltage     10                                                                                                    | Analog Output        | 6 analogue outputs, configurable: 420 mA                                                 |                                                                 |  |
| Connection terminals     1.5 mm²     16 AWG       Error indicator     0 mA       WITCH INPUT/OUTPUT     Trigger for global measurement (galvarially isolated),       Control voltage:     1224 VDC (± 5%)       Connection terminal:     1.5 mm² (AWG)       Control voltage     0       16)     no                                                                                                    | Load                 | max. 500 Ω                                                                               |                                                                 |  |
| Error indicator     0 mA       WITCH INPUT/OUTPUT     Trigger for global measurement (galvanically isolated),<br>Control voltage: 1224 VDC (± 5%)<br>Connection terminal: 1.5 mm² (AWG<br>16)     Control voltage: 1224 VDC (± 5%)<br>Connection terminal: AWG 16                                                                                                    | Connection terminals | 1.5 mm²                                                                                  | 16 AWG                                                          |  |
| WITCH INPUT/OUTPUT       Trigger for global measurement (galvanically isolated),         Measurement trigger       Control voltage: 1224 VDC (± 5%)         Connection terminal: 1.5 mm² (AWG)       Control voltage: 1224 VDC (± 5%)         Control voltage       no                                                                                                    | Error indicator      | 0 mA                                                                                     |                                                                 |  |
| Measurement trigger       Trigger for global measurement (galvanically isolated),         Control voltage: 1224 VDC (± 5%)       Control voltage: 1224 VDC (± 5%)         Connection terminal: 1.5 mm² (AWG)       Connection terminal: AWG 16         Control voltage       no                                                                                                    | SWITCH INPUT/OUTPUT  |                                                                                          |                                                                 |  |
| Measurement trigger       Control voltage: 1224 VDC (± 5%)<br>Connection terminal: 1.5 mm² (AWG<br>16)       Control voltage: 1224 VDC (± 5%)<br>Connection terminal: AWG 16         Control voltage       no                                                                                                    |                      | Trigger for global measurement (galvanically isolated),                                  |                                                                 |  |
| Control voltage no                                                                                                    | Measurement trigger  | Control voltage: 1224 VDC (± 5%)<br>Connection terminal: 1.5 mm <sup>2</sup> (AWG<br>16) | Control voltage: 1224 VDC (± 5%)<br>Connection terminal: AWG 16 |  |
|                                                                                                    | Control voltage      | no                                                                                       |                                                                 |  |

lalfunction & daintenance/

| DEI | A \/ | 01  | ITO |
|-----|------|-----|-----|
| REI |      |     | I P |
|     |      | ~~~ |     |

| RELAY OUTPUTS                          |                                                                      |                                                                       |  |  |
|----------------------------------------|----------------------------------------------------------------------|-----------------------------------------------------------------------|--|--|
| Electrical specification               | 1 x relay changeover contact (SPDT) / 250 VAC, 2 A / 30 VDC, 2 A     |                                                                       |  |  |
| Connection terminals                   | max. 2.5 mm <sup>2</sup>                                             | max. 14 AWG                                                           |  |  |
| COMPRESSED AIR CLEANI                  | NG                                                                   |                                                                       |  |  |
| Valve                                  | integrated, max. air pressure: 5 bar                                 |                                                                       |  |  |
| DISPLAY                                |                                                                      |                                                                       |  |  |
| Display                                | 7" capacitive touch-display (800x480 pixels)                         |                                                                       |  |  |
| LED                                    | 5 status LEDs                                                        |                                                                       |  |  |
| DATA STORAGE                           |                                                                      |                                                                       |  |  |
| Storage medium                         | internal 2 GB microSD card, direct logging to USB stick possible.    |                                                                       |  |  |
| Data Export                            | via USB 2.0 Host                                                     |                                                                       |  |  |
| ENVIRONMENT                            |                                                                      |                                                                       |  |  |
| Operating temperature                  | -10+50 (with pre-installed mains power cable +5+40 °C)               | ~ +14 °F to +122 °F (with pre-installed mains power cable +41+104 °F) |  |  |
| Storage temperature                    | -20+70 °C                                                            | ~ -4 °F to +158 °F                                                    |  |  |
| Relative air humidity                  | 095 % (not condensing)                                               |                                                                       |  |  |
| Protection type                        | IP65                                                                 | NEMA 4X                                                               |  |  |
| Pollution level                        | 2                                                                    |                                                                       |  |  |
| MECHANICAL SYSTEM                      |                                                                      |                                                                       |  |  |
| Dimensions (width x<br>height x depth) | 280 x 170 x 94 mm                                                    | ~ 11" x 6.7" x 3.7"                                                   |  |  |
| Weight                                 | 3.7 kg                                                               | ~ 8.2 lbs                                                             |  |  |
| Materials                              | Housing: aluminium die-cast alloy, front panel: acrylic glass (PMMA) |                                                                       |  |  |
## TriBox3 // Technical Data

### 7.2 External Dimensions

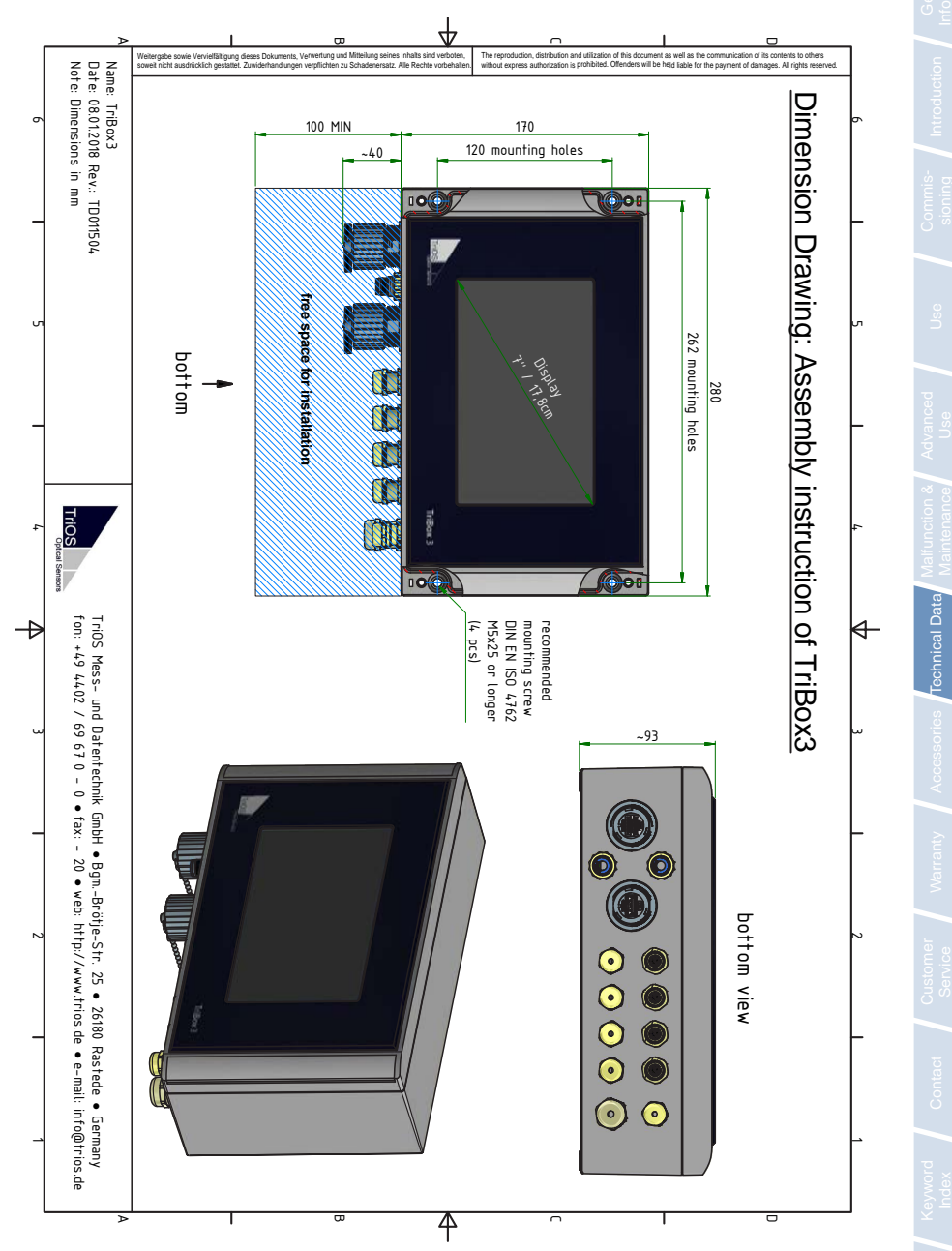

# 8 Accessories

### 8.1 AirShot2

The convenient AirShot2 compressed air cleaning system uses pulses of compressed air rather than a continuous airflow. This significantly reduces the required volume of air and allows the system to be very compact.

Additionally, compressed air pulses clean more effectively than a continuous stream of air, which makes the AirShot2 a valuable addition.

The AirShot2 can be used instead of a conventional compressor and can be controlled directly via the Tri-Box.

### 8.2 Modbus Distributor Box

#### 5-input M12 connector

This distributor box allows a controller input to be expanded to allow five inputs, allowing significantly more sensors to be controlled via one controller then before.

### 8.3 Compass

#### 3-axis compass

The 3-axis compass determines the compass direction, the angle of inclination and the angle of rotation.

It can be mounted together with sensors to bring the measured values in connection with the position.

### 8.4 TAMMO / AdamE

TAMMO is an expansion module for the TriBox3 that converts analogue signals to the RS-485 Modbus RTU protocol. The analogue-to-Modbus module offers a total of two current inputs, where both the parameter and the unit can be set for two parameters.

Variant AdamE is only valid in connection with the use of TriBox3 EGCWA with 8-digit serial number starting with 751xxxxx.

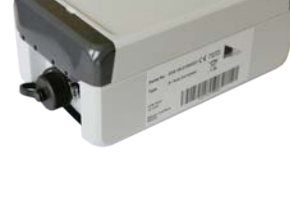

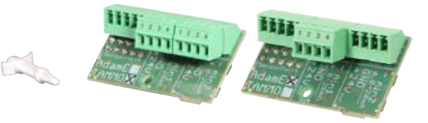

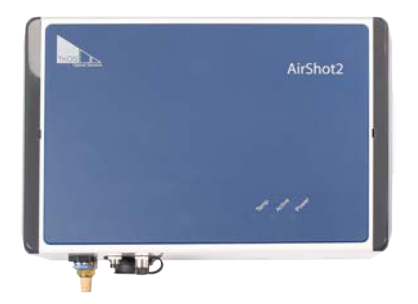

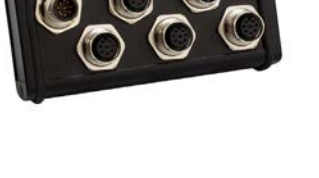

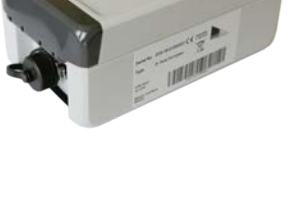

# TriBox3 // Warranty

# 9 Warranty

The warranty period of our devices within the EU and the United States is 2 years from the date of the invoice. Outside of the EU, the warranty period is one year. All normal consumables, such as light sources, are not included in the warranty.

The warranty is subject to the following conditions:

- The device and all accessories must be installed as described in the corresponding manual and must be operated according to the specifications.
- Damage due to contact with corrosive and damaging substances, liquids or gases and damage during transport are not covered by the warranty.
- Damage due to improper handling and use of the device is not covered by the warranty.
- Damage resulting from modification or unprofessional attachment of accessories by the customer is not covered by the warranty.

## Customer Service // TriBox3

# ral In

roduction

Commis-

# 10 Customer Service

If you are having a problem with the sensor, please contact the TriOS technical support.

20

Technical support contact:

| support@trios.de |              |           |
|------------------|--------------|-----------|
| Telephone:       | +49 (0) 4402 | 69670 - 0 |
| Fax:             | +49 (0) 4402 | 69670 - 2 |

To help us provide faster service, please send us the device ID number by email (the last four digits of the serial number consisting of letters and numbers, e.g. 28B2)

## TriBox3 // Contact

# 11 Contact

We are constantly working to improve our devices. Visit our website for news. If you have found an error or bug in one of our devices or programs, please let us know:

Technical support: General questions / sales: Website: support@trios.de sales@trios.de www.trios.de

 TriOS Mess- und Datentechnik GmbH

 Bürgermeister-Brötje-Str. 25

 D-26180 Rastede

 Germany

 Telephone
 +49 (0) 4402
 69670 - 0

 Fax:
 +49 (0) 4402
 69670 - 20

D01-051en202111 Manual TriBox3

# Keyword Index // TriBox3

12 Keyword Index

D Data

Data Export

Data Storage

Dimensions Display

Disposal

Declaration of Conformity

| A              |    |
|----------------|----|
| Accessories    | 72 |
| Analog outputs | 43 |

### В

Automatic measurement

| Buzzer         | 46 |
|----------------|----|
| Buzzer control | 46 |

### С

| Calibration Wizard        | 34 |
|---------------------------|----|
| CE certification          | 82 |
| Certificates & approvals  | 5  |
| Changing the Fuse         | 60 |
| Cleaning                  | 56 |
| Cleaning the Enclosure    | 56 |
| Compressed air cleaning   | 37 |
| Connection of the Sensors | 27 |
| Contact                   | 75 |
| Control Elements          | 10 |
| Copyright                 | 2  |
| Customer Service          | 74 |
|                           |    |

#### Ε Electrical Installation 23 3 Electromagnetic Waves enviroFlu 79 Export 42

### F

15

### G

| General settings | 15 |
|------------------|----|
| 0                |    |

### Н

I

J

Κ

| Health and Safety Information | 3  |
|-------------------------------|----|
| Home                          | 18 |

#### 17 Info Intended Use 4

# 17

42

39

82

71

11 5

| L          |    |
|------------|----|
| LED        | 8  |
| Log to USB | 43 |

### Μ

| Main Menu                    | 10 |
|------------------------------|----|
| Measuring the Output Voltage | 62 |
| Menu                         | 10 |
| Modbus RTU                   | 50 |

# TriBox3 // Keyword Index

Ν Network

0

Options

Outputs

Mounting

Mounting holes

Moving Average

Operating requirements

| Panel dimensions       | 22 |
|------------------------|----|
| Power                  | 18 |
| Power Supply           | 9  |
| Product Identification | 6  |

| Smoothing                | 33 |
|--------------------------|----|
| Software Updates         | 67 |
| Structure                | 7  |
| Support information      | 67 |
| System Info              | 18 |
| т                        |    |
|                          |    |
| Technical Specifications | 69 |
| Trigger                  | 55 |
|                          |    |
|                          |    |
| U                        |    |

| Panel dimensions       | 22 |
|------------------------|----|
| Power                  | 18 |
| Power Supply           | 9  |
| Product Identification | 6  |
|                        |    |

| AA AA          |    |
|----------------|----|
| Warning levels | 34 |
| Warnings       | 4  |
| Warranty       | 73 |
|                |    |

# Q

| R             |    |
|---------------|----|
| Rating plate  | 6  |
| Recovery      | 41 |
| Relay         | 46 |
| Relay control | 46 |
| Reset         | 29 |
| Return        | 68 |
| RMA number    | 68 |

## Х Y

20

22

32

53

4

14

10

V

۱۸/

### S

| Safety instructions | 3  |
|---------------------|----|
| Sample              | 29 |
| Scope of Delivery   | 7  |
| Sensor              | 11 |
| Sensor interfaces   |    |
| Service mode        | 56 |

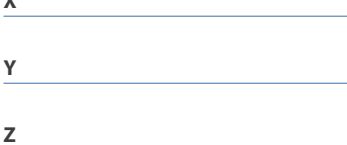

Keyword Index

## FAQ // TriBox3

# 13 FAQ - Frequently Asked Questions

You can find more FAQs on our website: www.trios.de.

1. Which TriOS sensors are not Modbus capable?

The enviroFlu, microFlu and RAMSES sensors

2. What do I have to take into account when using the RAMSES sensors in conjunction with the TriBox3?

Before connecting the RAMSES to the TriBox3, the following files must be imported onto the TriBox3:

- Cal\_SAM\_8XXX.dat
- CalAQ SAM 8XXX.dat
- SAM 8XXX.ini
- Back SAM 8XXX.dat

These can be found on the calibration CD.

To do this, copy the four files onto a USB stick and insert it into the TriBox. Select the "Data" menu in the navigation bar and then click on subitem "Import" (the blue button to the left). You will see the four files that you can then select and download onto the TriBox by clicking on the "Import" button (bottom right).

| Export             | Data import        |        |
|--------------------|--------------------|--------|
| US8 Logging        | SAMIP_406B_ALL.ini | Sens   |
|                    | Cal_SAM_83FB.dat   |        |
| Import             | Back_SAM_83FB.dat  | Displ  |
| upport information | CalAQ_SAM_83FB.dat |        |
|                    |                    | Optic  |
| Recovery Point     |                    | E22    |
| Software Lipdate   |                    | Dat    |
|                    |                    | 0      |
|                    |                    | Info   |
|                    | All None           | Import |
|                    |                    |        |

Now go to the "Sensor" menu in the navigation bar and click on the COM port that you would like to use.

| 2020-12-07 08:47:32 95C3 Sensor Configuration | Next sampling 09:00 |
|-----------------------------------------------|---------------------|
| COM1 (Scanning modius slave address 29)       | Server              |
| COM2 (Scarning readous slave address 31)      |                     |
|                                               | Uspey               |

|                                                       | -        |                             |
|-------------------------------------------------------|----------|-----------------------------|
|                                                       | Settings | TriOS                       |
| Enabled<br>Protocol<br>Motus<br>Hardware mode<br>R545 |          | Modbus 🖉                    |
|                                                       |          | Modbus Server<br>GPS (NMEA) |
|                                                       |          | Compass (NMEA)              |
| Baud                                                  | Irate    |                             |
| Flow                                                  | control  |                             |

| << Se             | ttings | Ser |
|-------------------|--------|-----|
| Enabled           |        | R 7 |
| Protocol<br>TriOS |        |     |

Click on "Protocol" and select the TriOS data protocol.

Now go back to the "Sensor" menu by clicking on the "Close" button (bottom right).

Connect your sensor to the TriBox3 and click on the "Scan for Sensors" button (bottom centre). All connected sensors are now displayed.

| 2021-10-11 10:21:39 9568 Sensor Configuration         | Next sampling 10:22 | 2020-12-07 10:11:08 95C3                                                                                   | SAMIP_4068             | Next sampling 10: | 15          |
|-------------------------------------------------------|---------------------|----------------------------------------------------------------------------------------------------|------------------------|-------------------|-------------|
| CONI (Scanning modeus slave address 151)              |                     | RAW                                                                                                    | Settings               |                   | 1           |
| TPH_D_06900763 pH Temperature SQI                     | Sensor              | SAMIP_4068                                                                                                 | Description            | -                 | Sensor      |
| COM2 (YHOS protocol, RS232, 9600 basel, IM3 Xon/Xoff) | Display             | 8 51 77 160 159 150 179 264 250 255                                                                        | Automatic measurements | nt c              | Display     |
| SAMIP 4068                                            | Options             | 10:09:07 Device reset (buffer: fluthed)<br>10:09:46 Measurement started                                    | Storing                | >                 |             |
|                                                       |                     | 10:09:55 Device reset (buffers fluited)<br>10:10:21 Measurement started                                    | Measurement            | >                 | 02          |
| COHO (Scanning modulus slave address 154)             | Data                | 10:10:27 New data received from SAMP_4008<br>10:10:37 Measurement started                                  | Modbus server setting  | s >_              | Data        |
| COM4 (Scanning moRus slave address 154)               |                     | 10:10:50 Measurement started<br>10:10:50 Measurement started<br>10:11:01 New data received from SAMEP_4008 |                        |                   | (?)<br>Info |
| Scan for Sensors                                      | Home                | Sample Reset Mark                                                                                          |                        | Close             | Home        |

To change the sensor settings, click on the button corresponding to the sensor.

3. How do I connect an enviroFlu sensor?

Connect the sensor cable to the TriBox3. Now click on the corresponding COM port in the Sensor menu item and select the TriOS data protocol as described in the previous question. Tap on the sensor field to set the corresponding measuring channel of your sensor under "Device type".

| 2020-12-07 10:16:59 9503                                                                  | ENVIROFLU_281F         | Next sampling 1 | 0:30 |
|-------------------------------------------------------------------------------------------|------------------------|-----------------|------|
| PAH<br>ENVIROFLU_281F                                                                     | Settings               |                 | Sens |
| Config                                                                                    | Storing                | >               | L    |
|                                                                                           | Measurement            | >               | Disp |
| 10:15:01 Device reset (buffer: 5ushed)                                                    | Modbus server settings |                 |      |
| 10:15:01 Measurement sigped: Device is busy with B<br>10:15:08 Please configure the type! | Amplification mode     | undef           |      |
|                                                                                           | Device type            | 500             | Dat  |
|                                                                                           | CDOM correction        | Cancel          | Info |
| Sample Reset Mark                                                                         | Calibrate              | Close           |      |

4. How can I switch the enviroFlu to the sensitive / high-resolution channel?

Touch the sensor button and then select the sensitivity "high" or "low" under "Gain Mode".

The adaptation can also be carried out via Modbus by an entry in register 102.

## FAQ // TriBox3

5. How to get Modbus addresses and registers from the TriBox3?

The TriBox3 can output Modbus TCP/IP via its Ethernet connection port or Modbus RTU via its COM ports. The following steps explain how to get the **ModbusStatus.txt** file from the TriBox3.

### Step 1

To obtain the complete Modbus mapping, all required sensors must be connected to the TriBox3 and displayed with the corresponding parameters in the "Sensor" menu.

| 2020-12-07 10:20:1    | 16 9503               | Sensor          | Configuration | (i          | Next sampling           | 10:30       |
|-----------------------|-----------------------|-----------------|---------------|-------------|-------------------------|-------------|
| COM1 (Modbus proto    | col, RS485, 960       | 0 baud, 6N1 Nor | w)            |             |                         | 1           |
| OPUS_708E             | NHNO3                 | NHNO2           | TSSeq         | SAC254      | Abs360                  | Sensor      |
|                       | Abs210                | Fit-Error       | Abs254        |             |                         | Display     |
| COM2 (TriOS protoco   | al, R5232, 9600       | baud, IN1 Xon/  | යඩ)           |             |                         | Options     |
| ENVIROFUU_2C41        | PAH                   |                 |               |             |                         | Data        |
| COM3 (Modbus proto    | col, RS485, 960       | 0 baud, BN1 Nor | ×0)           |             |                         | (?)<br>Info |
| SN_PODOA_7466         | Temperature           | DO %            | DO mg/l       | DO ppm      |                         | 合           |
| COM4 (Scanning mod    | Bus slave addre       | ns 247)         |               |             |                         | Home        |
| Values derived from i | multiple sensors      | (               |               |             |                         |             |
| H2S T                 | 25A                   |                 |               |             |                         |             |
| Sensors, that are not | t connected           |                 |               |             |                         |             |
| LISAC_3807            | SAC413                | Parameter #1    | Parameter #2  | Parameter # | 3 Transmission<br>413nm |             |
|                       | Transmission<br>740nm |                 |               |             |                         |             |
|                       |                       | Scan for Se     | nsors         |             |                         | 8           |

These are the currently connected sensors which are ready for measurement.

If the slave ID of the sensor is to be changed, this can be done under the Sensor button:

The sensor menu opens. Now select "Modbus server settings" (on the right). Here the slave ID can be adjusted if necessary.

These parameters are calculated internally. They also appear in the **ModbusStatus.txt**.

Non-connected sensors should be removed:

1. Press sensor button

(Sensor menu opens)

2. Press the Remove Device button and confirm.

If all unconnected sensors have been removed or the slave IDs have been adjusted, the Tri-Box3 must be restarted (otherwise the ModbusStatus.txt will be longer than necessary).

## TriBox3 // FAQ

#### Step 2

Connect a USB stick to the TriBox3 and open the "Data" menu. On the left side is the blue Support Information button:

Pressing this button opens a submenu. If you press "Execute", a folder with the current date of the TriBox3 will be copied to your USB stick. The folder contains the following files:

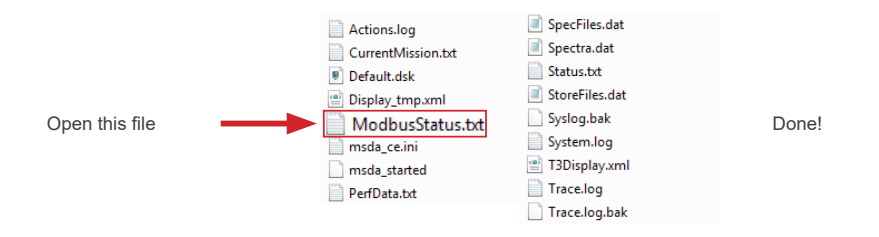

General

# Annex

CE Declaration of Conformity

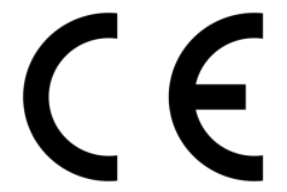

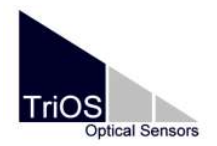

Hersteller/Manufacturer/Fabricant:

TriOS Mess- und Datentechnik GmbH Bürgermeister-Brötje-Str. 25 D-26180 Rastede

### Konformitätserklärung **Declaration of Conformity** Déclaration de Conformité

Die TriOS GmbH bescheinigt die Konformität für das Produkt The TriOS GmbH herewith declares conformity of the product TriOS GmbH déclare la conformité du produit

Bezeichnung Product name Designation

Typ / Type / Type

TriBox3

\*Art.Nr.10C00000 TriBox3 mit WiFi Art.Nr.10C100000 TriBox3 ohne WiFi Art.Nr.10C100001 TriBox3 EGCWA

Mit den folgenden Bestimmungen With applicable regulations Avec les directives suivantes

Angewendete harmonisierte Normen Harmonized standards applied Normes harmonisées utilisées

2014/30/EU EMV-Richtlinie

2014/35/EU Niederspannungsrichtlinie 2011/65/EU RoHS-Richtlinie \*2014/53/EU RED-Richtlinie

EN 61326-1:2013 \*EN 300 328 V2.2.2 \*EN 301 489-1 V2.1.1 \*EN 301 489-17 V3.1.1 EN 61010-1:2010 +A1:2019 +A1:2019/AC:2019 EN IEC 63000:2018

Datum / Date / Date

15.10.2021

Unterschrift / Signature / Signatur

Ken

D01-051en202111 Manual TriBox3

### Modbus Server

#### 1. Introduction

The TriBox3 Modbus server can be addressed either via Modbus/TCP using an IP connection or via Modbus/ RTU using a serial RS-485 or RS-232 connection. In both cases, the same addresses and register assignments are used.

This document describes the specifications of the Modbus implementation on the TriBox3. It is not a complete Modbus documentation and it is assumed that the user is basically familiar with Modbus protocols.

#### 2. Modbus/TCP

Modbus TCP can be used by any device that can establish a TCP connection to the TriBox3. By default, the TriBox receives incoming Modbus connections on the standard port 502, but the port number can be changed in the TriBox settings.

#### 3. Modbus/RTU

Alternatively, each of the four sensor connections can also be used to operate connected Modbus clients. In this case the protocol of the port must be changed to "Modbus server" (reboot the TriBox after the protocol settings have been changed to "Modbus server").

| 2017-02-14 16:03:41 945B COM1 (Mod | ous protocol, RS485, 9      | Next sampling 1 | 6:15    |
|------------------------------------|-----------------------------|-----------------|---------|
| CC                                 | DM1                         |                 | Sensor  |
| Enabled                            | TriOS<br>Modbus             | R               |         |
| Protocol<br>Modbus                 | Modbus Server<br>GPS (NMEA) |                 |         |
| Hardware mode<br>RS485             | Compass (NMEA)<br>Cancel    |                 | Options |
| Baudrate<br>9600                   |                             |                 | Data    |
| Flowcontrol<br>None                |                             |                 | Info    |
|                                    |                             | Close           | Home    |

In contrast to other Modbus slaves, the TriBox can respond to several slave addresses, since each connected sensor and the TriBox itself are handled like individual Modbus slaves with their own slave addresses.

#### 4. Slave Addresses

To handle any number of sensors with its own register tables, the TriBox assigns each sensor its own slave address the first time it is detected. By default, the TriBox itself uses slave address 1. The slave address of the sensors can be set in the sensor menu.

| 2017-02-16 15:39:59 945B                           | ODLIS_719B     | Next sampling | 15:45   |
|----------------------------------------------------|----------------|---------------|---------|
| N-NO3                                              | < Modbus serve | er settings   | 1       |
| OPUS_714B                                          | Slave address  |               | Sensor  |
| Danca                                              | 9              |               |         |
| Kande                                              |                |               |         |
| 5                                                  |                |               | Display |
|                                                    |                |               | 346     |
| 15:39:19 Register init ok                          | -              |               | *       |
| 15:39:19 Login successful                          |                |               | Options |
| 15:39:21 Reading 2867 bytes from sensor            |                |               | 52      |
| 15:39:21 ReadFileRecord File=0 Start=2 Length=124  |                |               | 12      |
| 15:39:21 ReadFileRecord File=0 Start=126 Length=12 | 4              |               | Data    |
| 15:39:22 ReadFileRecord File=0 Start=250 Length=12 | 4              |               | Data    |
| 15:39:22 ReadFileRecord File=0 Start=374 Length=12 | 4              |               | 0       |
| 15:39:23 ReadFleRecord File=0 Start=498 Length=12  | 4              |               | $\odot$ |
| 15:39:23 ReadFileRecord File=0 Start=622 Length=12 | 4              |               | Info    |
| 15:39:24 ReadFileRecord File=0 Start=746 Length=12 | 4              | 1             |         |
| 15:39:24 ReadFileRecord File=0.Start=970 Length=12 | 4              |               |         |
| Sample Reset Mark                                  |                | Close         | (n)     |
| Mark Mark                                          | 1              | Close         | Home    |

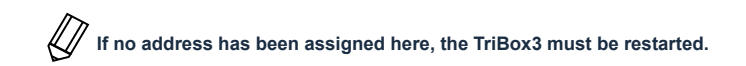

To get an overview of all slave addresses to which a slave address has been assigned, the file ' ModbusStatus.txt can be viewed, which is part of the "Support Information".

### 5. Data types

| Name     | Count                           | Format or Range                                      |
|----------|---------------------------------|------------------------------------------------------|
| Boolean  | 1                               | False = 0,;True ≠ 0                                  |
| Int16    | 1                               | 16 bit integer. Range: -32,768 32,767                |
| Int32    | 2                               | 32 bit integer.Range: -2,147,483,648 2,147,483,647   |
| Float    | 2                               | IEEE 754 32 bit floating point value                 |
| Char[n]  | $\geq \left[\frac{n}{2}\right]$ | ASCII String, padded with Null characters at the end |
| DateTime | 6                               | Year, Month, Day, Hour, Minute, Second               |

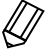

## Attention: All data types longer than 16 bits, such as floats, are processed in big endian format.

### 6. Register tables

The registers in this document are numbered from 0 to 65535, which is the same numbering used in the Modbus frames. If a software with a numbering starting from 1 is used, a 1 must be added to each register number that can be found in this document in order to obtain the correct register number for that software.

Input and Holding use the same table, so there is no difference between the results of the "Read Holding Register" and the "Read Input Register" commands.

Attention: Due to internal adjustments to adapt the register usage to our sensors, some inconsistencies have arisen, especially with regard to register arrangements of longer data types. It is possible that further adjustments will follow.

### 6.1 Coils

There are numerous coils among the different devices which are used to trigger specific actions such as measurements.

| Register | Supported devices | Description                                                                                                    |
|----------|-------------------|----------------------------------------------------------------------------------------------------|
| 1        | Sensors, TriBox   | Trigger a measurement. For sensors a measurement is triggered on<br>this sensor, for the TriBox a measurement for the entire measuring<br>system is triggered. |
| 2        | Sensors           | Resets the software status of the sensor.                                                                                                    |
| 3        | TriBox            | Trigger a cleaning.                                                                                                    |

### 6.2 Registers of Modbus devices

| Register range | Datatype | Read/Write | Description                        |  |  |
|----------------|----------|------------|------------------------------------|--|--|
| 20 39          | Char[40] | R          | Name of the sensor, e.g. Opus_7123 |  |  |
| 80             | Int16    | R          | Number of measured values          |  |  |
| 81             | DateTime | R          | Time of last measurement           |  |  |
|                |          |            |                                    |  |  |
| 1000ff         |          | R          | Measurement results (see below)    |  |  |
|                |          |            |                                    |  |  |
| 2000ff         |          | R          | Spectrum (if the sensor has one)   |  |  |
| 2000           | DateTime | R          | Spectrum sample time               |  |  |
| 2006           | Int16    | R          | Integration time                   |  |  |
| 2007           | Int16    | R          | Number of channels                 |  |  |
| 2008           | Int16    | R          | Path length                        |  |  |
| 2009           | Float    | R          | CAL factor                         |  |  |
| 2100ff         | Floats   | R          | Spectral data                      |  |  |

#### Measurement results

Depending on the sensor type, there are two different register mappings that are used here. If it is a TriOS sensor that uses registers 1000ff for its measurement results, the registers are mapped to the same registers that are used in the sensor. Further information regarding the register numbers can be found in the respective sensor manuals.

At the moment the TriBox sets the Hi and Lo of the floats to the low endian format. This differs from the behaviour of the sensors. This may be changed in future software versions.

#### Spectral data

These are pairs of wavelengths and Y-values: A wavelength value is always accompanied by the corresponding Y-value.

### 6.3 Registers of the TriBox

| Register range | Datatype | Read/Write | Description                     |
|----------------|----------|------------|---------------------------------|
| 20 39          | Char[40] | R          | Name of Tribox: Tribox_9401     |
| 100 101        | int32    | R          | Serial number                   |
| 102 107        | DateTime | RW         | System time                     |
| 108ff          | Char[64] | RW         | User-defined name of the TriBox |

### 6.4 Register of other multiparameter probes

Where possible, all devices have the same register mapping. The following table lists the registers used by all sensors with up to 32 measurement parameters.

| Register range | Datatype      | Read/Write | Description                                          |  |  |
|----------------|---------------|------------|------------------------------------------------------|--|--|
| 20 39          | Char[40]      | R          | Name of the device                                   |  |  |
| 80             | Int16         | R          | Number of parameters                                 |  |  |
| 81             | DateTime      | R          | Time of last measurement                             |  |  |
|                |               |            |                                                      |  |  |
| 1000ff         |               | R          | Data of up to 32 measurement parameters              |  |  |
| 1000 1063      | 32 Floats     | R          | Up to 32 measurement results                         |  |  |
| 1064 1383      | 32 * Char[20] | R          | Names of the parameters in the order of the meas-    |  |  |
|                |               |            | urement results                                      |  |  |
| 1384 1639      | 32 * Char[16] | R          | Names of the units of the parameters in the order of |  |  |
|                |               |            | the measurement results                              |  |  |